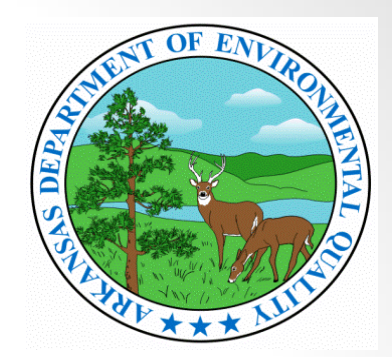

# ADEQ NetDMR Account Set Up & Data Entry Tutorial

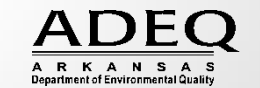

# Account Creation

- User Registration
  - Establishes your identity
  - Each user should have a unique account
- Request/Receive Access to Permit
  - Associates your user account with specific permits
  - Identifies your role in NetDMR for each permit

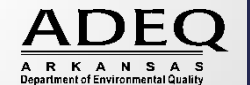

# NetDMR User Types

- Internal Users
  - State and Federal Agency Users
    - Read-only access to all signed and submitted reports
- Permittees
  - Facility users
  - Can sign and submit DMRs
  - Data Entry
- Data providers
  - Contractors and labs
  - Cannot sign or submit DMRs
  - Data entry ONLY

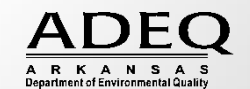

### Home | FAQs | Getting Started

### NetDMR

### Welcome

NetDMR is a web-based application that allows National Pollutant Discharge Elimination System (NPDES) Permittee Users to enter and electronically submit Discharge Monitoring Report (DMR) data through the Central Data Exchange (CDX) to the Integrated Compliance Information System (ICIS). This is an alternative to the paper-based DMR submission process. If you are a permittee, this website can be used to complete and submit DMRs electronically for your facility.

|                                                     | Alaska Department of Environmental Conservation |                             |
|-----------------------------------------------------|-------------------------------------------------|-----------------------------|
|                                                     | Arkansas DEQ                                    | ~                           |
|                                                     | Colorado DPHE WQCD                              |                             |
|                                                     | Connecticut DEP                                 |                             |
|                                                     | EPA Region 01 - New Hampshire and Massachusetts |                             |
|                                                     | EPA Region 02 - NY - PR - SR                    | Go                          |
|                                                     | EPA Region 03 - DC-DE                           | dd                          |
|                                                     | EPA Region 04 AL-FL-GA-GE-KY-MS-NC-SC-TN        |                             |
|                                                     | EPA Region 05                                   |                             |
|                                                     | EPA Region 06 - AR-GM-LA-NM-OK-TX               |                             |
|                                                     | EPA Region 07                                   |                             |
|                                                     | EPA Region 08 - CO-MT-ND-SD-UT-WY               |                             |
| and the second states in                            | EPA Region 09 - AZ-CA-GU-MP-MW-NN               | a second a second           |
| ine registration procedu                            | EPA Region 10 - Alaska                          | environmental Protection    |
| Agency's (EPA) Central I<br>system may subject viol | EPA Region 10 - Idaho                           | this computer system ma     |
| be manifored recorded                               | EPA Region 10 - Oregon                          | purposos including law      |
| enforcement. Access or                              | EPA Region 10 -Washington                       | uthorized constitutes       |
| concent to these terms                              | Georgia Environmental Protection Division       | achonzed, constitutes       |
| consent to these terms.                             | Hawaii - Dept. of Health                        |                             |
|                                                     | Illinois EPA                                    |                             |
|                                                     | Indiana DEM                                     |                             |
| EPA will use the persona                            | Kentucky DEP                                    | of registration to the      |
| National Installation of N                          | Louisiana DEQ                                   | ing information in internal |
| EPA databases as neces                              | Maine Department of Environmental Protection    | poses unless required by    |
| aw. EPA does not sell or                            | Maryland (MDE)                                  | deral Register: March 18,   |
| 2002 (Volumo 67 Numb                                | Missission DEO                                  | CALMAN CONTRACT OF A CALMAN |

Select Arkansas DEQ as the "Instance" in the Regulatory Authority drop down menu. Ensure Arkansas DEQ is selected and Click Go.

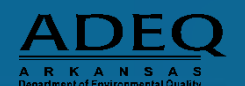

may

US https://netdmr.epa.gov/netdmr/public/login.htm  $\mathcal{O} = \bigoplus \mathcal{O}$  US Login to NetDMR

To create an

account, click on

Register for an

account or Create

an Account.

### 👍 🐂 NetDMR Training Enforce... 🔓 motivational quotes for a ... 👺 Login to NetDMR 🎡 NetDMR Training 🖉 EPA WAM login 🐌 Suggested Sites 🔻 🕘 Web Sirce Gallery 💌 🎒 launch

- 0 X

Login | FAOs | Getting Started | Contact the NetDMR Team NetDMR

### Welcome

Welcome to the Arkansas DEQ installation of NetDMR! If you are permittee, you may be able to use this Web site to complete Jabmit DMRs electronically for your facility.

#### New to NetDMR?

First time users can register for a new account. If you have any questions about NetDMR, please contact ramsey@adeq.state.ar.us.

#### News

- \*\* 10/29/2015 \*\* Please do not use Frequency of Analysis code 02/02 if you manually enter the Frequency of Analysis . Use 02/07 for "Twice per Week" instead. NetDMR users may experience rejections submitting DMRs including the 02/02 code. We apologize for any inconvenience this may cause you.
- \*\* Arkansas Stormwater General Permit Covered Facilities (ARR) are NOT required to submit DMRs and are not included in NetDMR at this time.

#### Warning Notice

The registration procedure for the National Installation of NetDMR is part of the United States Environmental Protection Agency's (EPA) Central Data Exchange, which is for authorized use only. Unauthorized access or use of this computer system may subject violators to criminal, civil, and/or administrative action. All information on this computer system may be monitored, recorded, read, copied, and disclosed by and to authorized personnel for official purposes, including law enforcement. Access or use of this computer system by any person, whether authorized or unauthorized, constitutes consent to these terms.

#### Privacy Statement

EPA will use the personal identifying information which you provide for the expressed purpose of registration to the National Installation of NetDMR site at the Central Data Exchange and for updating and correcting information in internal EPA databases as necessary. The Agency will not make this information available for other purposes unless required by law. EPA does not sell or otherwise transfer personal information to an outside third party. [Federal Register: March 18, 2002 (Volume 67, Number 52)][Page 12010-12013]

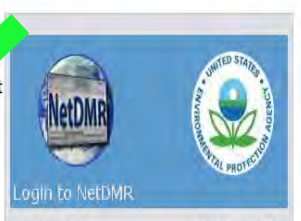

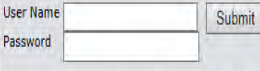

Forgot User Name? / Forgot Password? / Create a

VetDMR Account

First time users should check to see if your permit is available in NetDMR yet by Checking your Permit ID

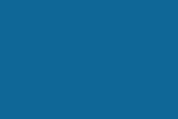

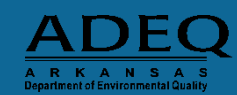

RKANSA

US PPA https://netdmr.epa.gov/netdmr/public/create\_accc D + A C

👍 🍾 NetDMR Training Enforce... 🔓 motivational quotes for a ... 📙 Login to I

Fill out the Gener Account Information and Select your Security Question and Answers.

### **Click Submit.**

(Be sure to write down your questions and answers. Everything is cas sensitive.)

| Training 🗿 EPA WAM login 👂 Sugg                                         | sted Sites 🔻 🗿 Web Slice Gallery 👻 🗿 launch                                                                                                    |                                           |
|-------------------------------------------------------------------------|----------------------------------------------------------------------------------------------------|-------------------------------------------|
| Login   FAQs   Getting Started   C                                      | ntact the NetDMR Team                                                                                                    |                                           |
| NetDMR                                                                  |                                                                                                    | All answers are                           |
| Create a NetDMR Ac                                                      | ount                                                                                                    | Case Sensitive                            |
| Please provide the information re                                       | uested below to create a NetDMR account. A '*' indicates a required entr                                                                        | у.                                        |
| Email Address:*<br>Enter Email Address Again:*<br>User Name:*           |                                                                                                    |                                           |
| Use my email address as my u<br>Create my own user name<br>First Name:* | er name                                                                                                    | <u>Type of User</u>                       |
| Last Name:*<br>Telephone Number:* (###-##                               | -####                                                                                                    | ➤ Labs and                                |
| Organization:*<br>Type of User:*                                        | Select One                                                                                                    | Consultants wil                           |
| Selected Security Questions                                             |                                                                                                    | be <b>Data</b>                            |
| Please provide responses for the<br>sensitive. Answer must be betwe     | ecurity questions below. Select each question only one time. Note that a<br>1 and 50 characters. Special characters other than ' may not be use | nswers are case-<br>d. <b>Providers</b> . |
| Question 1*                                                             |                                                                                                    |                                           |
| Select One                                                              | V                                                                                                    | > Anyone                                  |
| Question 2*                                                             |                                                                                                    | accordented with                          |
| Select One                                                              | v                                                                                                    | the facility will                         |
| Ouestion 3*                                                             |                                                                                                    |                                           |
| Select One                                                              | v                                                                                                    | be <b>Permittee</b> .                     |
|                                                                         |                                                                                                    |                                           |
| Question 4*                                                             |                                                                                                    |                                           |
| Select One                                                              | <b>∨</b>                                                                                                    |                                           |
| Question 5*                                                             |                                                                                                    |                                           |
| Select One                                                              | V                                                                                                    |                                           |
|                                                                         |                                                                                                    |                                           |
|                                                                         | Submit Popot Consol                                                                                                    | Department of Environm                    |

- 0 ×

6

### of User

- and ultants will ita ders.
- ne iated with cility will rmittee.

Verify all NetDMR Account Request Information.

### **Click Verify.**

| *****                                                                    |                      |
|--------------------------------------------------------------------------|----------------------|
| <i>i</i> Please verify the information you entered belo account.         | w to create a NetDMR |
| eneral Account Information                                               |                      |
| Email Address:                                                           | twest7@hotmail.com   |
| User Name:                                                               |                      |
| • Use my email address as my user name                                   |                      |
| Create my own user name                                                  | twest7@hotmail.com   |
| First Name:                                                              | Tommi                |
| Last Name:                                                               | West                 |
| Telephone Number:                                                        | 501-682-0744         |
| Organization:                                                            | ADEQ                 |
| Type of User:                                                            | Permittee User       |
| elected Security Questions Question 1 What is your mother's maiden name? | miller               |
| Question 2                                                               |                      |
| What is your father's middle name? 💙                                     | owen                 |
| Question 3                                                               |                      |
| What was your high school mascot? 🗸                                      | beaver               |
| Question 4                                                               |                      |
| What is your favorite color? V                                           | aple                 |
| Question 5                                                               |                      |
|                                                                          |                      |

On this screen, please be sure to either write down your security questions and answers <u>Or</u> take a picture with your phone.

Be sure to store the paper or photo in a secure location for easy access.

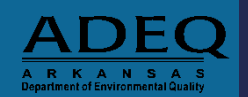

- D X

命公惑

🔹 🐄 NetDMR Training Enforce... 🌀 motivational quotes for a ... 🙀 Login to NetDMR 🎕 NetDMR Training 🗿 EPA WAM login 😺 Suggested Sites 👻 🗿 Web Sitee Gallery 👻 🗃 launch

©2008 NetDMR

# Account Verification

- You will receive a verification email from NetDMR; click the link within to complete the account verification process
- The link will expire in 60 days

### Activate Your NetDMR Account Inbox X

netdmr-notification@epa.gov to me show details 9:39 AM (17 minutes ago)

Ashley Viator,

Your NetDMR account must be finalized before you can log into the system and request access to your permits. Please click on the following link.

https://netdmrtest.epacdx.net/netdmr-web/public/verification.htm?key= 5b9c7875c28525c0dbe92342bcf2e5ba743c366820a0eec6f242b424f04e62ee&userId=596

The link to finish creating your account will expire in 60 days. If you do not complete the account creation process within 60 days, you will need to provide the information requested on the Create a NetDMR Account page again. If the Complete the NetDMR Account Creation Process page is not displayed after clicking the above link, copy and paste the entire link into you browser address bar and then click enter to access the page.

Thank you.

THIS EMAIL IS FROM THE NETDMR TEST ENVIRONMENT AND IS FOR TESTING PURPOSES ONLY.

ANY AUTHORIZATIONS OR SUBMITTALS THROUGH NETDMR TEST ARE NOT CONSIDERED FOR COMPLIANCE WITH PERMIT CONDITIONS.

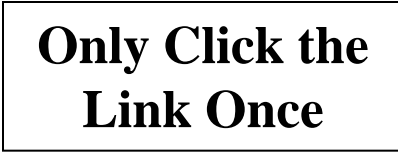

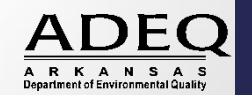

# Account Verification

- Fill in security answer
  - Case sensitive
- Create a password, and then retype to confirm
  - Case sensitive; expires every 90 days
  - 8-20 characters; must contain at least 1 number

| Complete Net   | DMR Account Creation Process - Windows Internet Explorer                                                                                                    |                                                        |
|----------------|----------------------------------------------------------------------------------------------------|--------------------------------------------------------|
| 90 e           | 1-23/07/07/07/07/07/07/07/07/07/07/07/07/07/                                                                                                    | 1.0                                                    |
| File Edit View | Favorites Tools Help                                                                                                    |                                                        |
| × Google       | 🐱 🛃 Search • ++ 🎓 • 👘 • 🚳 • 💷 Sidewiki • 🐡 Check + 👪 Translate • ≫                                                                                                 | 🔩 + 🔘 AshWa •                                          |
| Favorites      | 🖉 Suggested Sites * 😰 DEQ 😰 DEQ's Intranet 📴 EPA 😰 LEO 😰 Search EDMS 😰 Tech Talk Archives 😰 Get More Add-ons *                                                     |                                                        |
| Complete NetDA | R Account Creation Process 🔂 🔹 📾 🔹 Page + Safe                                                                                                    | ty + Tools - 😰 - 20                                    |
|                |                                                                                                    |                                                        |
|                | What is your father's middle name?     (Anayons are zame genetices)       Create Password:     (Dasa agenetices)       Enter Password Again:     (Dasa agenetices) |                                                        |
|                | Submit Cancel                                                                                                    |                                                        |
| Done           |                                                                                                    | ADEO                                                   |
| start          | 🐱 Al Mal Ro 🖉 Confirm No 🖉 Ginal - Acts 🔤 RE: Good 🔯 Microsoft P 🚔 Hy Pictures 🌈 Complete N                                                                        | A R K A N S A S<br>Department of Environmental Quality |

# Account Verification

- You have finished creating your account!
- Click the link to login

| onfirm NetD   | MR Account Request - Windo              | ws Internet Explorer                                           |                                                  |                   |
|---------------|-----------------------------------------|----------------------------------------------------------------|--------------------------------------------------|-------------------|
|               | https://netdmrtest.epacdx.net/netd      | lmr-web/public/conFirm_set_password.htm?veriFyPa               | issword=pas 🗙 🚆 🖄 🦘 🗙 🚱 Google                   | <u>م</u>          |
| Edit View     | Favorites Tools Help                    |                                                                |                                                  |                   |
| soogie        |                                         | Search *** 🐨 * 🖓 *                                             | re * 🔯 * 🔰 Sidewiki * 🧹 Check * 🧃 Translate * ** | Ashvia            |
| avorites 🛛 🙀  | 🖇 🏉 Suggested Sites 👻 🖉 DEQ             | 🖉 DEQ's Intranet 📴 EPA 🙋 LEO 🙋 Search                          | EDMS 🤌 Tech Talk Archives 🔌 Get More Add-ons 🔹   |                   |
| onfirm NetDMF | l Account Request                       |                                                                | 🚵 🔹 🗟 🖃 🖶 🖬 Page 🔸 Saf                           | ety + Tools + 🕢 + |
|               | Login   FAQs   Getting S<br>NetDMR      | tarted   Contact the NetDMR Team                               |                                                  |                   |
|               | A NetDMR Accou<br>Your NetDMR Account h | unt Created<br>has been created. Click <u>here to access t</u> | he login page and begin using NetDMR.            |                   |
|               | ©2008 NetDMR                            |                                                                |                                                  |                   |
|               |                                         |                                                                |                                                  |                   |
|               |                                         |                                                                |                                                  |                   |
|               |                                         |                                                                |                                                  |                   |
|               |                                         |                                                                |                                                  |                   |
|               |                                         |                                                                |                                                  |                   |
|               |                                         |                                                                |                                                  |                   |
|               |                                         |                                                                |                                                  |                   |
|               |                                         |                                                                |                                                  |                   |
|               |                                         |                                                                | 😜 Internet                                       | - • • 100% •      |
| start         |                                         | <b>८ = ार गि</b> म कर है                                       |                                                  | ADEC              |

10

# Signing In

- Four attempts to log-in before account is locked
  - Must answer security question correctly to unlock
- Forgotten username/passwords may be retrieved or reset online
  - Reset with verification email
  - Retrieve/change by answering a security question
- Passwords must be changed every 90 days and each new password must be different than your last 10 passwords by at least 3 characters
- <u>**DO NOT</u>** Save your password on the NetDMR log-in page</u>

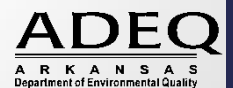

# Request/Receive Access

- Identifies within NetDMR the permits you have permission to view/manage information
- Establishes your role in NetDMR
- First person to request access must be a signatory and automatically becomes permit administrator
- Permit Administrator controls the roles and access for other users
- Additional permit administrators may be approved

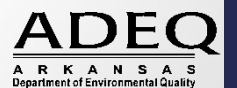

## External User Roles

- Permit Administrator
- Signatory
- Edit
- View

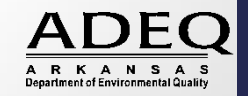

3

# Signatory Role

- Must sign and mail original subscriber agreement to ADEQ
- Manages access for permit(s)
  - Approves/denies requests for edit and view access
- Automatically has the role permissions for
  - Edit
  - View
- ADEQ must have written notification when a Signatory leaves a facility

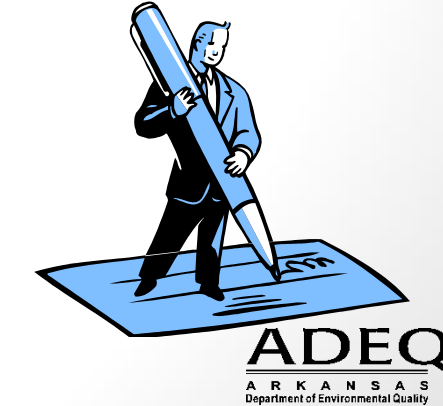

## Edit

- Has permission to
  - Enter, edit, and import DMR data
  - Delete data from unsubmitted DMRs

## View

• Can only view DMRs/CORs (Submitted Only)

## Partial View

- Special request by regulatory authority to view partially completed (unsubmitted) DMRs
- Typically only used for troubleshooting

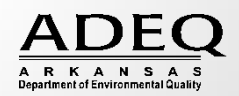

- Click on Request Access at the top of the NetDMR page
- Type in your 9 digit permit number
  - Click Update
- The first person to request access to a permit must be a signatory authority
  - Once signatory has been approved by the regulatory authority, others may request access

| Home   My Account   Reque                                                                                                    | est Access   Help   Logout                                              |                                                |                                 |                                              |                                                                 |   |   |
|----------------------------------------------------------------------------------------------------|-------------------------------------------------------------------------|------------------------------------------------|---------------------------------|----------------------------------------------|-----------------------------------------------------------------|---|---|
| Manage<br>Access Requests                                                                                                    | Search<br>All DMRs & CORs<br>Permits<br>Users                           | Import DMRs<br>Perform Import<br>Check Results | <b>View</b><br>Permits<br>Users | Download<br>Blank DMR Form                   | 觉 Session Lockout Timer: 29:57                                  | , |   |
| Request Acceleration of the process for the process for the | cess to Permits                                                         | and Associate                                  | d DMRs                          | odate button to see th<br>make one or more a | e roles that you can request.<br>ccess requests from this page. |   |   |
| Role:                                                                                                    | EA7654321<br>Select One<br>Permit Administ<br>View<br>Signatory<br>Edit | pr Role come                                   | s with the first                | Signatory                                    |                                                                 |   |   |
| Access Request A summary of the cur                                                                                                    | uests                                                                   | presented below.                               |                                 |                                              |                                                                 |   | 2 |

- Select the applicable role and click Add request
- You will see your access request pending at the bottom of the screen
  - If you've selected the incorrect role, click the Red X to delete
  - Add additional permits/roles before clicking Submit

### Request Access to Permits and Associated DMRs

Enter the ID for the permit whose DMRs you would like to access and click the Update button to see the roles that you can request. Repeat this process for each permit you would like to request access to. You can make one or more access requests from this page.

| Permit ID: | LAG75TEST                                                                 | Update |
|------------|---------------------------------------------------------------------------|--------|
| Role:      | Select One 💌<br>Note: Permit Administrator role comes with Signatory role |        |
|            | Add Request                                                               |        |

### d Access Requests

A summary of the current access requests is presented below.

| <u>Permit ID</u> | Requested Role | Remove Access<br>Request |
|------------------|----------------|--------------------------|
| LAG75TEST        | Edit           | ×                        |

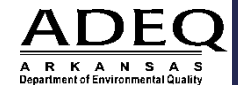

Submit

- If you selected the Signatory role, additional information is required
  - Select relationship to facility Choose Facility if you work for the company or municipality
  - If you are the Cognizant Official (Signs the DMRs), Select the first radio button
  - Click Submit and Confirm on Next Page

| <u>Permit ID</u> | Requested Role | Additional Information                                                                                                    |
|------------------|----------------|----------------------------------------------------------------------------------------------------|
| LAG75TEST        | Signatory      | What is your employer's relationship to the facility or facilities?*:                                                                                                    |
|                  | (              | <ul> <li>I have the authority to enter into this Agreement for the Permittee under the applicable standards.</li> <li>I am authorized by the person below who does have the authority to enter into this Agreement for the Permittee under the applicable standards.</li> <li>Name:</li> </ul> |
|                  |                | Title:                                                                                                    |
|                  |                | Phone Number:                                                                                                    |
|                  |                | Submit Cancel ADEO                                                                                                    |

18

ARKANSAS

- Confirmation Screen
- Print Subscriber Agreement
  - Serves as the wet-ink signature for all signed and submitted DMRs
  - Mail Original six (6) or more pages, signed in blue ink, to ADEQ
  - NetDMR Test not necessary

## • NetDMR Production - REQUIRED

Search Import DMRs All DMRs & CORs Perform Import Check Results

IRs Download nport Blank DMR Form

🎽 Session Lockout Timer: 26:02

Request Access to a Permit and Associated DMRs

Your access request(s) have been submitted for approval.

Click below to print the subscriber agreement for the signatory request(s) made during this session.

 Print Subscriber Agreement

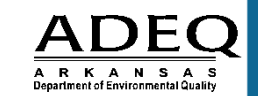

9

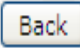

# Top of NetDMR Home Screen

- Home
  - Brings you back to the home screen
- My Account
  - Allows you to view and edit your account settings
- Request Access
  - Request access to permits with specific roles
- Help
- Logout Always remember to Logout of NetDMR

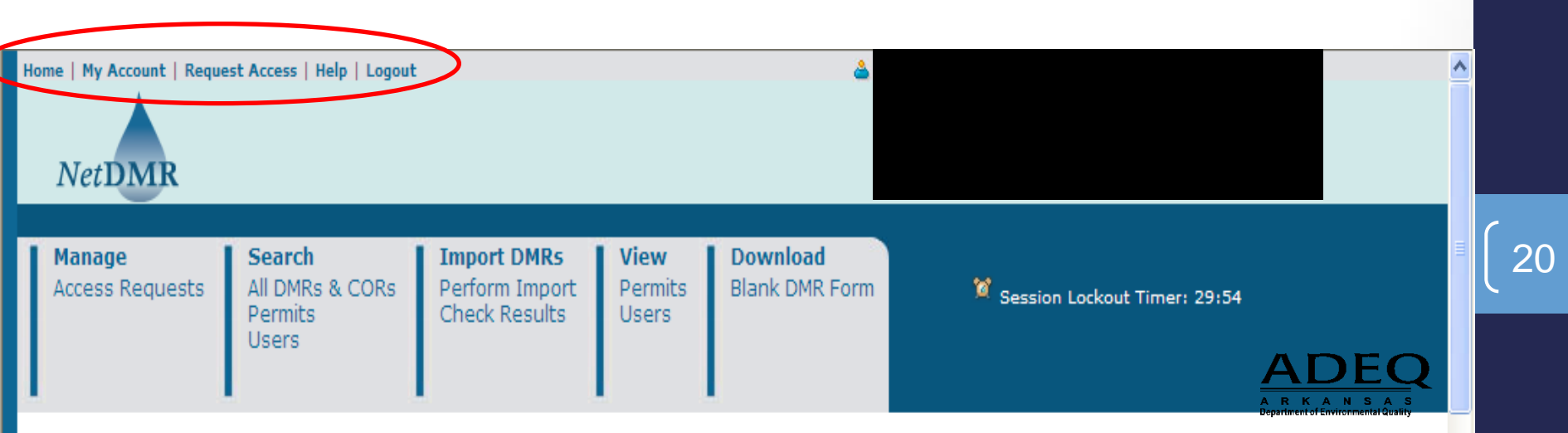

## Header Bar

- Manage Access Requests
- Search All DMRs & CORs, Permits, Users
- Import DMRs Perform Import or Check your Results
- View Permits or Users
- Note the Session Lockout Timer: you will be logged out after 30 min of inactivity

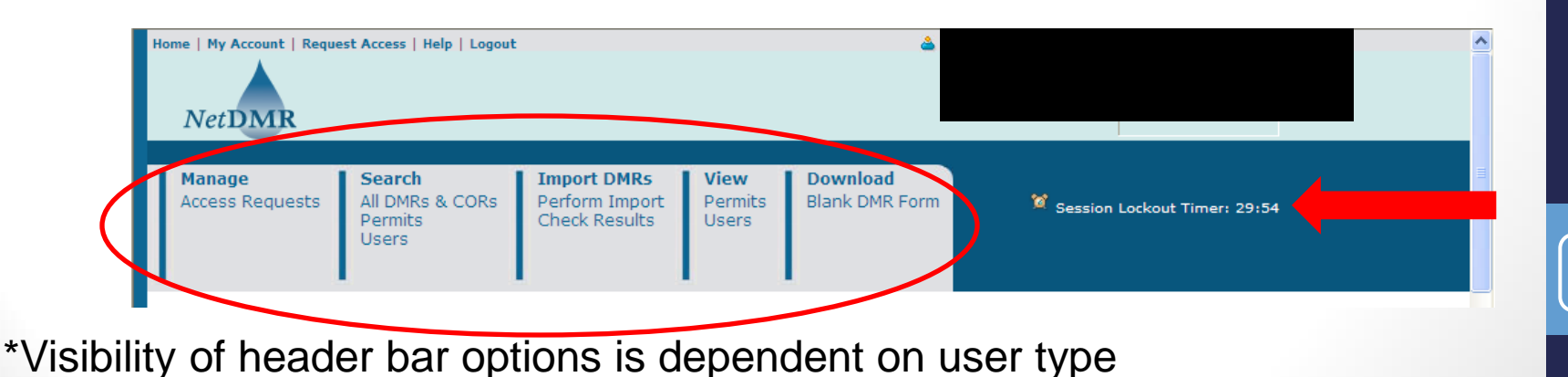

ADEQ A R K A N S A S Department of Environmental Quality

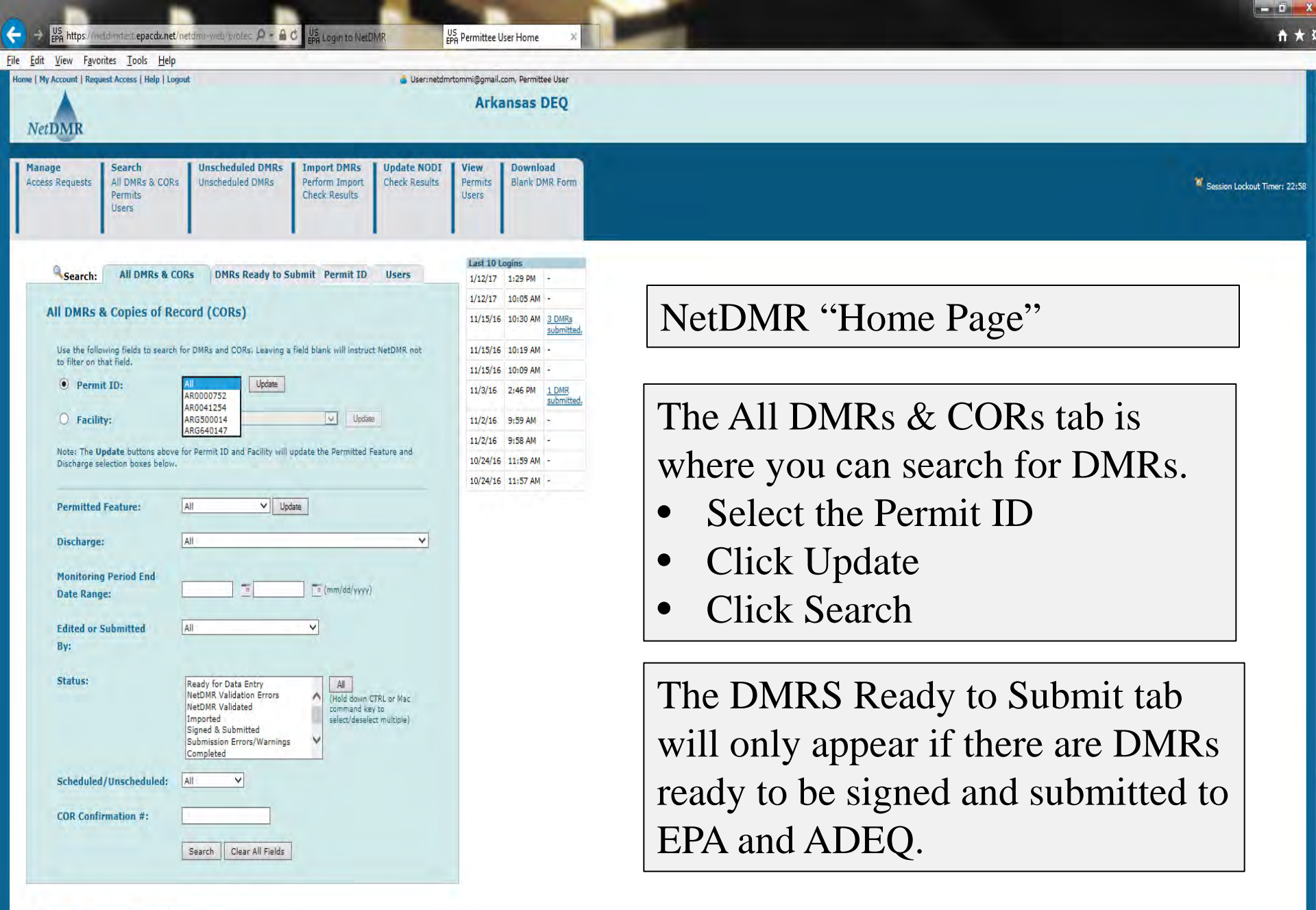

#### Pending Access Requests

Click any underlined column title to sort the table rows in ascending or descending order by the information in that column. If you click View All or View Partial, the table will be displayed with the default sort order applied and any selected check boxes will be reset to unselected.

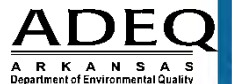

| EPA https://n                                | eldinitiest.epacdx.net/nef                    | .dmr-web/protec 🔎 - 🔒                  | C US<br>EPA Login to NetD                      | AMR F                                              | PR DMR/COR               | Search Results                               | A ★ 第                                                              |
|----------------------------------------------|-----------------------------------------------|----------------------------------------|------------------------------------------------|----------------------------------------------------|--------------------------|----------------------------------------------|--------------------------------------------------------------------|
| <u>File E</u> dit <u>V</u> iew F <u>a</u> vr | orites <u>T</u> ools <u>H</u> elp             |                                        |                                                |                                                    |                          |                                              |                                                                    |
| Home   My Account   Req                      | uest Access   Help   Logout                   |                                        |                                                | 🛓 User:netdmrt                                     | tommi@gmail.co<br>Arka   | am, Permittee User<br>INSAS DEQ              |                                                                    |
| Manage<br>Access Requests                    | Search<br>All DMRs & CORs<br>Permits<br>Users | Unscheduled DMRs (<br>Unscheduled DMRs | Import DMRs<br>Perform Import<br>Check Results | Update NODI<br>Check Results                       | View<br>Permits<br>Users | Download<br>Blank DMR Form                   | Session Lockout Timer; 29:46                                       |
| Context Step(s)                              | l Search Results<br>of 8<br>Permi             | i <u>t 10</u> Facility .               | Rew Se                                         | earch   🎘 Refine Se<br><u>scharge # D</u> ischargs | earch   * Sir            | gn & Submit Checked D<br><u>Monitoring P</u> | I Checked CORs in XML   Download Checked CORs in PDF   Update NODI |

| Next Step(s)                                 |    | Permit ID | Facility          | Permitted Feature | Discharge # | Discharge Description         | Monitoring Period End Date | Scheduled/Unscheduled | DMR Due Date | <u>Status</u>        | COR Received Date                  | Include in Batch Submit<br>Check AllOn Page | t Include in Batch COR Download<br>Check AllOn Page | Update NODI<br>Check AllOn Page |
|----------------------------------------------|----|-----------|-------------------|-------------------|-------------|-------------------------------|----------------------------|-----------------------|--------------|----------------------|------------------------------------|---------------------------------------------|-----------------------------------------------------|---------------------------------|
|                                              |    |           |                   |                   |             |                               |                            |                       |              |                      |                                    | Clear All                                   | Clear All                                           | Clear All                       |
| Edit DMR 🖌 Go                                |    | AR0041254 | RAVENDEN, CITY OF | 001               | 001-A       | 001-MONTHLY-TRTD MUNICIPAL WW | 06/30/16                   | Scheduled             | 07/25/16     | Ready for Data Entry |                                    |                                             |                                                     | Ū.                              |
| View CORs                                    | Go | AR0041254 | RAVENDEN, CITY OF | 001               | 001-A       | 001-MONTHLY-TRTD MUNICIPAL WW | 07/31/16                   | Scheduled             | 08/25/16     | Ready for Data Entry | 08/25/16                           |                                             |                                                     |                                 |
| Download CORs in XML<br>Download CORs in PDF | Go | AR0041254 | RAVENDEN, CITY OF | 001               | 001-A       | 001-MONTHLY-TRTD MUNICIPAL WW | 08/31/16                   | Scheduled             | 09/25/16     | Completed            | <u>11/15/16</u><br><u>11/15/16</u> |                                             |                                                     |                                 |
| View CORs 🗸 🗸                                | Go | AR0041254 | RAVENDEN, CITY OF | 001               | 001-A       | 001-MONTHLY-TRTD MUNICIPAL WW | 09/30/16                   | Scheduled             | 10/25/16     | Completed            | 11/15/16                           |                                             |                                                     |                                 |
| Edit DMR 🖌 Go                                |    | AR0041254 | RAVENDEN, CITY OF | 001               | 001-A       | 001-MONTHLY-TRTD MUNICIPAL WW | 10/31/16                   | Scheduled             | 11/25/16     | Ready for Data Entry |                                    |                                             |                                                     |                                 |
| Edit DMR 🌱 🛛 Go                              |    | AR0041254 | RAVENDEN, CITY OF | 001               | 001-A       | 001-MONTHLY-TRTD MUNICIPAL WW | 11/30/16                   | Scheduled             | 12/25/16     | Ready for Data Entry |                                    |                                             |                                                     |                                 |
| Edit DMR 🖌 Go                                |    | AR0041254 | RAVENDEN, CITY OF | 001               | 001-A       | 001-MONTHLY-TRTD MUNICIPAL WW | 12/31/16                   | Scheduled             | 01/25/17     | Ready for Data Entry |                                    |                                             |                                                     |                                 |
| Edit DMR 🗸 Go                                |    | AR0041254 | RAVENDEN, CITY OF | 001               | 001-A       | 001-MONTHLY-TRTD MUNICIPAL WW | 01/31/17                   | Scheduled             | 02/25/17     | Ready for Data Entry |                                    |                                             |                                                     |                                 |

©2008 NetDMR

DMR/COR Search Results Page Lists DMRs and CORs that are:

- Ready for Data Entry
- NetDMR Validation Errors
- NetDMR Validated
- Signed & Submitted
- Completed

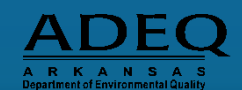

| le <u>Edit Vi</u> ew Favorites <u>Tools Help</u><br>Home   My Account   Request Access   Help   Logout Logout Logo |                                               |                                      |                                                |                              |                          |                            |  |  |  |  |
|----------------------------------------------------------------------------------------------------|-----------------------------------------------|--------------------------------------|------------------------------------------------|------------------------------|--------------------------|----------------------------|--|--|--|--|
| Manage<br>Access Requests                                                                                                    | Search<br>All DMRs & CORs<br>Permits<br>Users | Unscheduled DMRs<br>Unscheduled DMRs | Import DMRs<br>Perform Import<br>Check Results | Update NODI<br>Check Results | View<br>Permits<br>Users | Download<br>Blank DMR Form |  |  |  |  |
| Vour chang                                                                                                    | -<br>Jes have been saved                      |                                      |                                                |                              |                          |                            |  |  |  |  |

## For a No Discharge DMR, select "C" under Form NODI.

Units, Frequency of Analysis, and Sample Type will be pre-populated. Will not need to change unless sampled more often or incorrect.

🧧 Clear Parameter Fields | 🧧 Save & Continue | 🦉 Save & Exit | 🧨 Sign & Submit | 🙆 Print Friendly View | 🔍 Cancel/Back to Search Results

### Edit DMR

| Handar                                                                                                    |                                                           |                                                        |                                                                                                    |                    |       |                                                                                                    |                      |                                                               |                                                                                                |         |                                                                                                    |                                    |
|----------------------------------------------------------------------------------------------------|-----------------------------------------------------------|--------------------------------------------------------|----------------------------------------------------------------------------------------------------|--------------------|-------|----------------------------------------------------------------------------------------------------|----------------------|---------------------------------------------------------------|------------------------------------------------------------------------------------------------|---------|----------------------------------------------------------------------------------------------------|------------------------------------|
| Permit                                                                                                    |                                                           |                                                        |                                                                                                    |                    |       |                                                                                                    |                      |                                                               |                                                                                                |         |                                                                                                    |                                    |
| Permit ID:                                                                                                    |                                                           |                                                        | AR0041254                                                                                                    |                    |       | Major:                                                                                                  |                      |                                                               |                                                                                                |         |                                                                                                    |                                    |
| Permittee:                                                                                                    |                                                           |                                                        | RAVENDEN, CITY OF                                                                                                    |                    |       | Permittee Address:                                                                                      |                      | P.O. BOX 139                                                  |                                                                                                |         |                                                                                                    |                                    |
|                                                                                                    |                                                           |                                                        |                                                                                                    |                    |       |                                                                                                    |                      | RAVENDEN AR 72459                                             |                                                                                                |         |                                                                                                    |                                    |
| Facility:                                                                                                    |                                                           |                                                        | RAVENDEN, CITY OF                                                                                                    |                    |       | Facility Location:                                                                                      |                      | 15 DAIL LANE                                                  |                                                                                                |         |                                                                                                    |                                    |
|                                                                                                    |                                                           |                                                        |                                                                                                    |                    |       |                                                                                                    |                      | RAVENDEN, AR 72459                                            |                                                                                                |         |                                                                                                    |                                    |
| Permitted Featu                                                                                                    | ures                                                      |                                                        | 001 - External Outfall                                                                                                    |                    |       | Discharge:                                                                                              |                      | A - 001-MONTHLY-TRTD MUNICIPAL                                | ww                                                                                             |         |                                                                                                    |                                    |
| Report Dates &                                                                                                    | Status                                                    |                                                        |                                                                                                    |                    |       |                                                                                                    |                      |                                                               |                                                                                                |         |                                                                                                    |                                    |
| Monitoring Perio                                                                                                    | iod:                                                      |                                                        | From 10/01/16 to 10/31/16                                                                                                    |                    |       | DMR Due Date:                                                                                           |                      | 11/25/16                                                      |                                                                                                |         |                                                                                                    |                                    |
| Status:                                                                                                    |                                                           |                                                        | NetDMR Validated                                                                                                    |                    |       |                                                                                                    |                      |                                                               |                                                                                                |         |                                                                                                    |                                    |
| Principal Execut                                                                                                    | tive Officer                                              |                                                        |                                                                                                    |                    |       |                                                                                                    |                      |                                                               |                                                                                                |         |                                                                                                    |                                    |
| First Name:                                                                                                    |                                                           |                                                        |                                                                                                    |                    |       | Last Name:                                                                                              |                      |                                                               |                                                                                                |         |                                                                                                    |                                    |
| Title:                                                                                                    |                                                           |                                                        |                                                                                                    |                    |       | Telephone:                                                                                              |                      |                                                               |                                                                                                |         |                                                                                                    |                                    |
| Come NODI.                                                                                                    |                                                           |                                                        |                                                                                                    |                    |       |                                                                                                    |                      |                                                               |                                                                                                |         |                                                                                                    |                                    |
| Form NUD1:                                                                                                    | Parameter                                                 | NODI                                                   | 1 - Wrong Flow<br>2 - Operation Shutdown<br>4 - Discharge to Lagoon/Groundwater<br>5 - Erezen Coeditions                                                                                                    | oading             |       |                                                                                                    | Quality o            | r Concentration                                               |                                                                                                | # of Ex | Freq. of Analysi                                                                                         | is Smpl. Type                      |
| Code a                                                                                                    | Parameter<br><u>Name</u>                                  | NODI                                                   | 1 - Wrong Flow<br>2 - Operation Shutdown<br>4 - Discharge to Lagoon/Groundwater<br>5 - Frozen Conditions<br>7 - No Influent<br>9 - Other (Say Commented)                                                                                                    | .oading<br>Value 2 | Units | Value 1                                                                                                 | Quality o<br>Value 2 | r Concentration<br>Value 3                                    | Units                                                                                          | # of Ex | Freq. of Analysi                                                                                         | is Smpl. Type                      |
| Code a<br>00300 Oxygen,                                                                                                    | Parameter<br><u>Name</u><br>n, dissolved [DO]             | NODI                                                   | Wrong Flow     Operation Shutdown     Operation Shutdown     Operation Shutdown     Operation Shutdown     Software to Lagoon/Groundwater     Software Tool Shutdown     Software State     Software State     Software S | .oading<br>Value 2 | Units | Value 1                                                                                                 | Quality o<br>Value 2 | r Concentration<br>Value 3                                    | Units                                                                                          | # of Ex | Freq. of Analysi                                                                                         | is Smpl. Type                      |
| Code a 00300 Oxygen, 1 - Effluent Gross                                                                                                    | Parameter<br><u>Name</u><br>n, dissolved [DO]             | NODI<br>List<br>Smpl.                                  | I - Wrong Flow     Operation Shutdown     Operation Shutdown     Operation Shutdown     Sortarge to Lagoon/Goundwater     Sortarge to Lagoon/Goundwater     Sortar (See Comments)     Ocontificant Monitoring - Not Required This Period     A - General Permit Exemption     Bellow Detection Limit/No Detection                                                                                                    | .oading<br>Value 2 | Units | Value 1                                                                                                 | Quality o<br>Value 2 | r Concentration<br>Value 3                                    | Units<br>mol V<br>List                                                                         | # of Ex | Freq. of Analysi                                                                                         | is Smpl. Type                      |
| Code a<br>00300 Oxygen<br>1 - Effluent Gross<br>Season: 0                                                                                                    | Parameter<br><u>Name</u><br>r, dissolved [DO]             | NODI<br>Lis<br>Smpl.<br>Req.                           | I - Wrong Flow     Coperation Shutdown     Coperation Shutdown     Shutdown     Shutdown     Shorean Conditions     So - Nor Influent     So - Other (See Comments)     9 - Conditional Monitoring - Not Required This Period     A - General Permit Exemption     B - Below Detection Limit/No Detection     C - No Discharge     Loss Sample/ Data Not Available                                                                                                    | .oading<br>Value 2 | Units | Value 1                                                                                                 | Quality o<br>Value 2 | r Concentration<br>Value 3                                    | Units<br>Ingl_v<br>Est<br>Milligrams per Liter                                                 | # of Ex | Freq. of Analysi                                                                                         | is Smpl. Type<br>List<br>GRAB      |
| Code a<br>00300 Oxygen,<br>1 - Effluent Gross<br>Season: 0<br>NODI:                                                                                                    | Parameter<br><u>Name</u><br>r, dissolved [DO]             | NODI<br>Lisi<br>Smpl.<br>Req.<br>NODI                  | I - Wrong Flow     2 - Operation Shutdown     4 - Discharge to Lagoon/Groundwater     5 - Frozen Conditions     7 - No Influent     8 - Other (See Comments)     9 - Conditional Monitoring - Not Required This Period     A - General Permit Exemption     B - Below Detection Limit/No Detection     C - No Discharge     D - Lost Sample/Data Not Available     E - Analysis Not Conducted/No Sample     F - Insufficient Flow for Sampling                                                                                                    | .oading<br>Value 2 | Units | Value 1          V         >= 6 Instantaneous Minimum         C                                         | Quality o<br>Value 2 | r Concentration<br>Value 3                                    | Units<br>Ingl V<br>List<br>Milligrams per Liter                                                | # of Ex | <ul> <li>Freq. of Analysi</li> <li>Lis</li> <li>Monthly</li> </ul>                                       | is Smpl. Type                      |
| Code            00300         Oxygen.           1 - Effluent Gross            Season: 0            NODI:            00400         pH                                                                                                    | Parameter<br><u>Name</u><br>r, dissolved [DO]             | NODI<br>Lis<br>Smpl.<br>Req.<br>NODI                   | I - Wrong Flow     2 - Operation Shutdown     4 - Discharge to Lagoon/Groundwater     5 - Frozen Conditions     7 - No Influent     8 - Other (See Comments)     9 - Conditional Monitoring - Not Required This Period     A - General Permit Exemption     B - Below Detection Limit/No Detection     C - No Discharge     D - Lost Sample/Data Not Available     F - Analysis Not Conducted/No Sample     F - Insufficient Flow for Sampling     G - Sampling Equipment Failure     H - Invalid                                                                                                    | .oading<br>Value 2 | Units | Value 1                                                                                                 | Quality o<br>Value 2 | r Concentration<br>Value 3                                    | Units<br>Ingl V<br>Est<br>Milligrams per Liter                                                 | # of Ex | Freq. of Analysi                                                                                         | Smpl. Type                         |
| Code a<br>00300 Oxygen<br>1 - Effluent Gross<br>Season: 0<br>NODI:<br>0<br>00400 pH<br>1 - Effluent Gross                                                                                                    | Parameter<br><u>Name</u><br>r, dissolved [DO]             | NODI<br>Lisi<br>Smpl.<br>Req.<br>NODI<br>Smpl.         | Wrong Flow     Operation Shutdown     Operation Shutdown     Operation Shutdown     Sortean Conditions     Frozen Conditions     Other (See Comments)     Other (See Comments)     Other (See Comments)     Operational Monitoring - Not Required This Period     A - General Permit Exemption     Below Detection Limit/No Detection     C - No Discharge     D - Lost Sample/Data Not Available     E - Analysis Not Conducted/No Sample     F - Insufficient Flow for Sampling     G - Sampling Equipment Failure     H - Invaild Test     Land Applied     - Recycle4 - Water-Closed System                                                                                                    | .oading<br>Value 2 | Units | Value 1 Value 1 Value 1 Value 1 Value 1 V V V V V V V V V V V V V V V V V V V                           | Quality o<br>Value 2 | r Concentration<br>Value 3                                    | Units<br>Ingl V<br>Sig<br>Milligrams per Liter                                                 | * of Ex | <ul> <li>Freq. of Analysi</li> <li>Ist</li> <li>V</li> <li>Monthly</li> <li>V</li> </ul>                 | Smpl. Type                         |
| Code         •           00300         Oxygen           1 - Effluent Gross         •           Season: 0         •           NODI:         •           00400         pH           1 - Effluent Gross         •           Season: 0         •                                                                                                    | Parameter<br><u>Name</u><br>r, dissolved [DO]             | NODI<br>Smpl.<br>Req.<br>NODI<br>Smpl.<br>Req.         | Wrong Flow     Coperation Shutdown     Coperation Shutdown     Coperation Shutdown     Sort arge to Lagoon(Groundwater     Sort arge to Lagoon(Groundwater     Sort arge to Lagoon(Groundwater     Sort arge to Lagoon(Groundwater     Sort arge to Lagoon(Groundwater     Sort arge to Lagoon(Groundwater     Sort arge)     Sort arge     Sort arge     S | .oading<br>Value 2 | Units | Value 1 Value 1 Value 1 Value 1 V V V V V V V V V V V V V V V V V V V                                   | Quality o<br>Value 2 | <pre>r Concentration Value 3 Value 3 </pre>                   | Units                                                                                          | # of Ex | <ul> <li>Freq. of Analysi</li> <li>Is</li> <li>Monthly</li> <li>Monthly</li> </ul>                       | Smpl. Type                         |
| Code            00300         Oxygen           1 - Effluent Gross            Season: 0            NODI:         V           00400         pH           1 - Effluent Gross            Season: 0            NODI:         V           NODI:         V                                                                                                    | Parameter<br><u>Name</u><br>n, dissolved [DO]             | NODI<br>Smpl.<br>Req.<br>NODI<br>Smpl.<br>Req.<br>NODI | Wrong Flow     Coperation Shutdown     Objection Shutdown     Coperation Shutdown     Serozen Conditions     Frozen Conditions     Seroten Conditions     Conditional Monitoring - Not Required This Period     A - General Permit Exemption     Below Detection Limit/No Detection     C - No Discharge     D - Lost Sample/Data Not Available     E - Analysis Not Conducted/No Sample     F - Insufficient Flow for Sampling     G - Sampling Equipment Failure     H - Invalid Test     I - Land Applied     J - Recycled - Water-Closed System     K - Natural Disater     Low Mater Conducted System     K - Natural Disater     Low Mater Conducted     G - No Ensater     Low Mater Conducted     Set System     Set - Sample System     Set - Nature Disater     Low Mater Conducted     Set System     Set - Set System     Set - Set System  | .oading<br>Value 2 | Units | Value 1 Value 1 V= 6 Instantaneous Minimum V S= 6 Minimum V S= 6 Minimum V                              | Quality o<br>Value 2 | Concentration          Value 3         v         <= 9 Maximum | Units<br>TropL V<br>Lest<br>Milligrams per Liter<br>SU V<br>Lest<br>Standard Units             | # of Ex | <ul> <li>Freq. of Analysi</li> <li>Is</li> <li>V</li> <li>Monthly</li> <li>V</li> <li>Monthly</li> </ul> | Smpl. Type<br>List<br>GRAB<br>CRAB |
| Code            00300         Oxygen           1 - Effluent Gross         Season: 0           NODI:         V           00400         pH           1 - Effluent Gross         Season: 0           NODI:         V           00400         pH           1 - Effluent Gross         Season: 0           NODI:         V           00530         Solids, i | Parameter<br>Name<br>n, dissolwed [DO]                    | NODI<br>Smpl.<br>Req.<br>NODI<br>Smpl.<br>Req.<br>NODI | Wrong Flow     Coperation Shutdown     Coperation Shutdown     Coperation Shutdown     Coperation Shutdown     Coperation Shutdown     Sorther (See Comments)     Sorther (See Comments)     Sorther (See Com | .oading<br>Value 2 | Units | Value 1 Value 1 See 6 Instantaneous Minimum C See 6 Minimum C See 6 Minimum                             | Quality o<br>Value 2 | Concentration<br>Value 3                                      | Units IngL I III IIII IIIIIIIIIIIIIIIIIIIIIII                                                  | * of Ex | <ul> <li>Freq. of Analysi</li> <li>v</li> <li>Monthly</li> <li>v</li> <li>Monthly</li> </ul>             | Smpl. Type                         |
| Code            00300         Oxygen           1 - Effluent Gross            Season: 0            NODI:         ✓           00400         pH           1 - Effluent Gross            Season: 0            NODI:         ✓           00530         Solids, i           1 - Effluent Gross                                                                | Parameter<br>Name<br>n, dissolved [DO]<br>total suspended | NODI<br>Smpl.<br>Req.<br>NODI<br>Smpl.<br>Req.<br>NODI | Wrong Flow     Coperation Shutdown     Coperation Shutdown     Coperation Shutdown     Coperation Shutdown     Coperation Shutdown     Coperation     Coperation     C | .oading<br>Value 2 | Units | Value 1 Value 1 Value 1 V See 6 Instantaneous Minimum V See 6 Minimum V See 6 Minimum V V See 6 Minimum | Quality o<br>Value 2 | Concentration<br>Value 3                                      | Units<br>mgL v<br>Lat<br>Milligrams per Liter<br>SU v<br>Lat<br>Standard Units<br>mgL v<br>Lat | * of Ex | <ul> <li>Freq. of Analysi</li> <li>v</li> <li>Monthly</li> <li>v</li> <li>Monthly</li> </ul>             | Smpl. Type                         |

US https://neldimi.epa.gov/neldimi/protected/internal P - C US Fee View DMR

| _ |          |         |   |
|---|----------|---------|---|
|   | <b>f</b> | $\star$ | 0 |

| NODI: 🗸                                       | NODI     |                         |                       |                         | V            |                         |                            |                            |          |                  |        |
|-----------------------------------------------|----------|-------------------------|-----------------------|-------------------------|--------------|-------------------------|----------------------------|----------------------------|----------|------------------|--------|
| 0310 BOD, 5-day, 20 deg. C                    |          |                         |                       | lb/d V                  |              |                         |                            | mg/L V                     | -        | [managed and ]   | 1      |
| - Effluent Gross                              | Smpl.    | = 💙  210                |                       | List                    |              | = V 17                  | = ¥ 19                     | List                       | 0        | 02/07 🗸          | CP V   |
| Season: 0                                     | Req.     | <= 400 Monthly Average  |                       | Pounds per Day          |              | <= 30 Monthly Average   | <= 45 7 Day Average        | Milligrams per Liter       |          | Twice Every Week | COMPOS |
| NODI: V                                       | NODI     | ~                       |                       |                         |              | V                       | V                          |                            |          |                  |        |
| 0400 pH                                       | -        |                         |                       |                         | - X 709      |                         |                            | SU V                       | 0        | 0107             | Ion M  |
| - Effluent Gross                              | Smpi,    |                         |                       |                         | - • [7.00    |                         | - • (7.02                  | List                       | U.       |                  | lon v  |
| eason: 0                                      | Req.     |                         |                       |                         | >= 6 Minimum |                         | <= 9 Maximum               | Standard Units             |          | Weekly           | GRAB   |
| IODI: V                                       | NODI     |                         |                       |                         | ~            |                         | V                          |                            |          |                  |        |
| 00530 Solids, total suspended                 | Court    |                         |                       | lb/d V                  |              |                         |                            | mg/L V                     | 0        | 02/07            | CP N   |
| - Effluent Gross                              | Smpt     |                         |                       |                         |              | - • 30                  |                            | List                       | <u>u</u> | 0307 •           |        |
| Season: 0                                     | Req.     | <= 1200 Monthly Average |                       | Pounds per Day          |              | <= 90 Monthly Average   | <= 135 7 Day Average       | Milligrams per Liter       |          | Three Per Week   | СОМРО  |
| IODI: 💙                                       | NODI     | ~                       |                       |                         |              | V                       | V                          |                            |          |                  |        |
| 0050 Flow, in conduit or thru treatment plant | Course . |                         | - W 15                | MGD V                   |              |                         |                            |                            | 0        | Insins w         | TM N   |
| L - Effluent Gross                            | Subir    |                         |                       | Lis                     |              |                         |                            |                            | <u>v</u> |                  |        |
| Season: 0                                     | Req.     | Req Mon Monthly Average | Req Mon Daily Maximum | Million Gallons per Day |              |                         |                            |                            |          | Daily            | TOTALZ |
| NODI: V                                       | NODI     | <ul> <li>V</li> </ul>   | ~                     |                         |              |                         |                            |                            |          |                  |        |
| 50060 Chlorine, total residual                | Court    |                         |                       |                         |              |                         |                            | mg/L V                     | 0        | [02/07 V]        | GR V   |
| Effluent Gross                                | Smpt     |                         |                       |                         |              |                         | - • 0                      | List                       | U.       |                  | OR V   |
| Season: 0                                     | Req.     |                         |                       |                         |              |                         | < .1 Instantaneous Maximum | Milligrams per Liter       |          | Three Per Week   | GRAB   |
| NODI: 💙                                       | NODI     |                         |                       |                         |              |                         | ~                          |                            |          |                  |        |
| 74055 Coliform, fecal general                 | Smal     |                         |                       |                         |              |                         |                            | #/100mL 🗸                  | 0        | 102/07 V         |        |
| - Effluent Gross                              | Subs     |                         |                       |                         |              |                         |                            | List                       | U I      |                  | UN V   |
| Geason: O                                     | Req.     |                         |                       |                         |              | <= 200 30 Day Geometric | <= 400 7 Day Geometric     | Number per 100 Milliliters |          | Three Per Week   | GRAB   |
| NODI: 💙                                       | NODI     |                         |                       |                         |              | V                       | V                          |                            |          |                  |        |

| Comments                    |                                              |        |        |
|-----------------------------|----------------------------------------------|--------|--------|
|                             |                                              |        | 1      |
|                             |                                              |        |        |
|                             |                                              |        |        |
| Attachments                 |                                              |        |        |
| File Name                   | Туре                                         | Size   | Remove |
| doc01046220161012083455.pdf | Portable document format: Adobe Acrobat File | < 1 MB |        |
| Report Last Saved By        |                                              |        |        |
| Jser:                       | jshempert.waterdept@yahoo.com                |        |        |
| Name:                       | jim shempert                                 |        |        |
| E-Mail:                     | jshempert.waterdept@yahoo.com                |        |        |
| Date/Time:                  | 10/12/16 8:48 CDT                            |        |        |

- To add an attachment, the file name must not have any spaces or special characters other than an underscore (\_).
- Size less than 20MB.

AND #11 (DO AND pH).

• Formats accepted: PDF, Word, Excel, etc.

# Top/Bottom of Web DMR

# Form

- Clear parameter fields
  - Clears all data
- Save & Continue
  - Saves the data but does not move away from the page
- Save & Exit
  - Saves the data and exits to home page
- Sign & Submit
  - Saves the data and prompts for electronic signature
- Print Friendly View
- DMR/COR Search Results

Ĕ Clear Parameter Fields | 🚇 Save & Continue | 🗳 Save & Exit | 🧨 Sign & Submit | 🚇 Print Friendly View | 🔍 Cancel/Back to Search Results

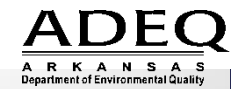

26

## Attachments

• When saving an attachment use the naming convention: **PermitID\_Outfall Number\_DocumentType\_Year\_Month**, i.e.:

## AR0012345\_001A\_NCR\_2016\_08

- The following restrictions apply to all NetDMR attachments:
  - The File Name must <u>**not**</u> contain any spaces
  - The File Name must <u>not</u> contain any of these characters: ", \*, ', /

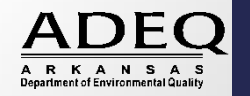

# No Data Indicator (NODI)

- Indicates a reason for no sample results
- Three (3) Options:

#1

#

- Form Level (#1): applies to entire DMR
- Parameter Level (#2): applies to entire parameter
- Individual Value Field (#3): applies only to an individual field for that parameter

|            |                              | $\frown$ |         |                  |       |         |            |                            | THURS.                  |             |                      |               |
|------------|------------------------------|----------|---------|------------------|-------|---------|------------|----------------------------|-------------------------|-------------|----------------------|---------------|
| Par        | ameter                       | NODI     | Qu      | rantity or Loadi | ng    |         | Quality or | Concentration              |                         | # of<br>Ex, | Freq. of<br>Analysis | Smpl.<br>Type |
| lode 🔺     | Name                         |          | Value 1 | Value 2          | Units | Value 1 | Value 2    | Value 3                    | Units                   |             | List                 | List          |
| 00310      | BOD, 5-<br>day, 20<br>deg. C | Smpl.    |         |                  |       |         |            | = 🗸                        | mg/L 💌                  |             |                      |               |
| L - Efflue | ent Gross                    |          |         |                  |       |         |            | L                          | LIST                    |             | 02/YR 🗸              | GR 💙          |
| Season:    | 0                            | Req.     |         |                  |       |         | #3         | <= 45<br>Weekly<br>Average | Milligrams per<br>Liter |             | Semiannual           | GRAB          |

# Other Codes

- Units of Measurement: Coded to permit specifications
- Frequency of Analysis & Sample Type
- Value qualifier dropdown menu
- If samples are done more often, choose the appropriate code from dropdown menus
  - Lists for each of these are available to help you determine the right option

| Par       | ameter                       | NODI  | Qu      | antity or Loadi | ing   |         | Quality or | Concentratio               | n                       | # of<br>Fx. | Freq. of   | Smpl.       |    |
|-----------|------------------------------|-------|---------|-----------------|-------|---------|------------|----------------------------|-------------------------|-------------|------------|-------------|----|
| Code 🔺    | Name                         | LISU  | Value 1 | Value 2         | Units | Value 1 | Value 2    | Value 3                    | Units                   | LA          | List       | List        |    |
| 00310     | BOD, 5-<br>day, 20<br>deg. C | Smpl. |         |                 |       |         |            | = 🗸                        | mg/L 💌                  |             | $\bigcirc$ |             |    |
| 1 - Efflu | ent Gross                    |       |         |                 |       |         |            |                            |                         |             | 02/YR 🔽    | GR 🗸        |    |
| Season:   | 0                            | Req.  |         |                 |       |         |            | <= 45<br>Weekly<br>Average | Milligrams per<br>Liter |             | Semiannual | GRAB        | 29 |
| NODI:     | V Apply                      | NODI  |         |                 |       |         |            | V                          |                         |             | A R K A P  | EQ<br>s A S |    |

|                                                                                                    |                        |                                                                                                    |                                                                                                    |                                                  |                                                                                 | C. D. O. L. R. M. L. W.               |                |                                              |                                                     |
|----------------------------------------------------------------------------------------------------|------------------------|----------------------------------------------------------------------------------------------------|----------------------------------------------------------------------------------------------------|--------------------------------------------------|---------------------------------------------------------------------------------|---------------------------------------|----------------|----------------------------------------------|-----------------------------------------------------|
|                                                                                                    |                        | E Cler                                                                                                    | ar Parameter Fields   🖣 Save & Co                                                                                                    | ntinue   🗳 Save & Exit   🔸 Sig                   | n & Submit   🚇 Print Friendly \                                                 | /iew   🖳 Cancel/Back to Search Result | 5              |                                              |                                                     |
| There were errors processing your                                                                                                    | request.               |                                                                                                    | A set of set of set of a set of set of set o | Transfer Contract Strength Strength              | n de l'adamé, ele a républier de la                                             | nad p                                 |                |                                              |                                                     |
|                                                                                                    |                        |                                                                                                    |                                                                                                    |                                                  | NetDM                                                                           | R Hard Er                             | rors           |                                              |                                                     |
| dit DMR                                                                                                    |                        |                                                                                                    | • Will a                                                                                                    |                                                  | and arrow                                                                       | rs if a sorta                         | <u>in anoa</u> | ial abara                                    | otorio                                              |
| ollapse<br>Header                                                                                                    |                        |                                                                                                    | • wiii §                                                                                                    | generale i                                       | lard erro                                                                       | rs II a certa                         | in spec.       | lai chara                                    | cter is                                             |
| it                                                                                                    |                        |                                                                                                    | used i                                                                                                    | n the par                                        | ameter v                                                                        | alue.                                 |                |                                              |                                                     |
| t ID:                                                                                                    | ARG64007               | 1<br>TU ITIES (PINE BLUEE WATER) (                                                                                                    | • Orales                                                                                                    | n<br>n n n n n n n n n n n n n n n n n n n       |                                                                                 | lahanaatana                           | 6 ??           | · · · · · · · · · ·                          | 66 .                                                |
|                                                                                                    | LIDENTI                |                                                                                                    | • Only                                                                                                    | acceptad                                         | le specia                                                                       | I characters                          | are .          | , , and                                      | . + .                                               |
| y:                                                                                                    | LIBERTY U              | FILITIES ARKANSAS PLANT #3                                                                                                    | • DMR                                                                                                    | cannot h                                         | e saved i                                                                       | intil the Ha                          | ard Frrc       | or is corr                                   | ected                                               |
| and products                                                                                                    | 201 5-4-               | - I OUKII                                                                                                    |                                                                                                    | cannot u                                         |                                                                                 |                                       |                |                                              | ceicu                                               |
| ted Feature:                                                                                                    | 201 - Exter            | mai Outrali                                                                                                    |                                                                                                    |                                                  |                                                                                 |                                       |                |                                              |                                                     |
| Dates & Status                                                                                                    |                        | 10000                                                                                                    |                                                                                                    |                                                  |                                                                                 |                                       |                |                                              |                                                     |
| t Dates & Status<br>oring Period:                                                                                                    | From 09/0:             | L/11 to 09/30/11                                                                                                    |                                                                                                    |                                                  | offit bit batti                                                                 |                                       |                |                                              |                                                     |
| t Dates & Status<br>oring Period:<br>s:                                                                                                    | From 09/0.<br>Not Save | 1/11 to 09/30/11<br>d                                                                                                    |                                                                                                    |                                                  |                                                                                 |                                       |                |                                              |                                                     |
| t Dates & Status<br>oring Period:<br>::<br>pal Executive Officer                                                                                                    | From 09/0<br>Not Save  | 1/11 to 09/30/11<br>d                                                                                                    |                                                                                                    |                                                  | Lact Name                                                                       |                                       | 1              |                                              |                                                     |
| t Dates & Status<br>oring Period:<br>::<br>pal Executive Officer                                                                                                    | From 09/0<br>Not Save  | 1/11 to 09/30/11<br>d                                                                                                    |                                                                                                    |                                                  | Last Name:                                                                      |                                       |                |                                              |                                                     |
| t Dates & Status<br>oring Period:<br>34<br>pal Executive Officer<br>Name:                                                                                                    | From 09/0 Not Save     | 1/11 to 09/30/11<br>d                                                                                                    |                                                                                                    |                                                  | Last Name:<br>Telephone:                                                        |                                       |                |                                              |                                                     |
| t Dates & Status<br>oring Period:<br>::<br>pal Executive Officer<br>lame:<br>ta Indicator (NODI)                                                                                                    | From 09/0<br>Not Save  | 1/11 to 09/30/11<br>d                                                                                                    |                                                                                                    |                                                  | Last Name:<br>Telephone:                                                        |                                       |                |                                              |                                                     |
| t Dates & Status<br>oring Period:<br>ii<br>pal Executive Officer<br>lame:<br>ta Indicator (NODI)<br>NODI:                                                                                                    | From 09/0 Not Save     | 1/11 to 09/30/11<br>d                                                                                                    | V<br>Denatibuse Leading                                                                                                    |                                                  | Last Name:<br>Telephone:                                                        |                                       |                | toffer from                                  | of Analysis - Sand                                  |
| t Dates & Status oring Period: : pal Executive Officer (ame: ta Indicator (NODI) 10D1: Parameter Name                                                                                                    | From 09/0<br>Not Save  | 1/11 to 09/30/11<br>d<br>Value 1                                                                                                    | V<br>Quantity or Loading<br>Value 2                                                                                                    | Units                                            | Last Name:<br>Telephone:<br>Value 1                                             | Quality or Concentration<br>Value 2   | Value 3        | # of Ex. Freq.<br>Units                      | of Analysis Smpl.                                   |
| Dates & Status ring Period: al Executive Officer ame: a Indicator (NODI) IODI: Parameter Parameter Name Name Flow, in conduit or thru treatment plant                                                                                                    | From 09/0<br>Not Save  | 1/11 to 09/30/11<br>d<br>Value 1<br>= V 0258                                                                                                    | Quantity or Loading<br>Value 2                                                                                                    | Units<br>MGO V                                   | Last Name:<br>Telephone:<br>Value 1                                             | Quality or Concentration<br>Value 2   | Value 3        | # of Ex. Freq.<br>Units                      | of Analysis Smp                                     |
| t Dates & Status pring Period: pring Period: pal Executive Officer ame: pal Executive Officer ame: parameter Parameter Name Parameter Parameter Pa | From 09/0<br>Not Save  | 1/11 to 09/30/11<br>d<br>Value 1<br>= V 0/258                                                                                                    | Quantity or Loading<br>Value 2<br>= V 0.568                                                                                                    | Units<br>MGD V<br>G                              | Last Name:<br>Telephone:<br>Value 1                                             | Quality or Concentration<br>Value 2   | Value 3        | # of Ex. Freq.<br>Units                      | of Analysis Smp<br>List                             |
| t Dates & Status pring Period: pal Executive Officer lame: ta Indicator (NODI) NODI: Parameter Parameter Name OSO Flow, in conduit or thru treatment plant ent Gross 0                                                                                                    | From 09/0<br>Not Save  | 1/11 to 09/30/11<br>vd<br>Value 1<br>= V 0/258<br>Req Mon Monthly Average                                                                                                    | Quantity or Loading<br>Value 2<br>= V 0.568<br>Reg Mon Daily Maximum                                                                                                    | Units<br>MGO V<br>Geillion Gallona per Day       | Last Name:<br>Telephone:<br>Value 1                                             | Quality or Concentration<br>Value 2   | Value 3        | # of Ex. Freq.<br>Units 0507<br>Weekda       | of Analysis Smpl<br>Usi<br>V IN V<br>ys INSTAN      |
| t Dates & Status sring Period: s sal Executive Officer lame: ta Indicator (NODI) NODI: Parameter Name SSO Flow, in conduit or thru treatment plant ent Gross 0                                                                                                    | From 09/0<br>Not Save  | 1/11 to 09/30/11<br>d<br>Value 1<br>= V 0/258<br>Req Mon Monthly Average<br>V                                                                                                    | Quantity or Loading<br>Value 2<br>= V 0.568<br>Reg Mon Daily Maximum                                                                                                    | Units<br>MGO V<br>G<br>Million Gallons per Day   | Last Name:<br>Telephone:<br>Value 1                                             | Quality or Concentration<br>Value 2   | Value 3        | # of Ex. Freq.<br>Units 0507<br>Weekda       | of Analysis Smpl<br>List IN V<br>ys INSTAN          |
| : Dates & Status : ining Period: : : Dat Executive Officer ame: : Ita Indicator (NODI) NODI: . Parameter : . Parameter : . Parameter : . Parameter :                                                                                                    | From 09/0<br>Not Save  | 1/11 to 09/30/11<br>d<br>Value 1<br>= V 0/258<br>Req Mon Monthly Average<br>V                                                                                                    | Quantity or Loading<br>Value 2<br>= V 0.568<br>Req Mon Daily Maximum                                                                                                    | Units<br>Mico V<br>Le<br>Million Gallons per Day | Last Name:<br>Telephone:<br>Value 1                                             | Quality or Concentration<br>Value 2   | Value 3        | # of Ex. Freq.<br>Units 0507<br>Weekda       | of Analysis Smpl<br>List Lin<br>v IN v<br>ys INSTAI |
| t Dates & Status pring Period: pring Period: | From 09/0<br>Not Save  | 1/11 to 09/30/11<br>d<br>Value 1<br>= V 0/258<br>Req Mon Monthly Average<br>V<br>Season 1D Field                                                                                                    | Quantity or Loading<br>Value 2<br>= V 0.588<br>Reg Mon Daily Maximum                                                                                                    | Units<br>MGC V<br>G<br>Million Gallons per Day   | Last Name:<br>Telephone:<br>Value 1                                             | Quality or Concentration.<br>Value 2  | Value 3        | # of Ex. Freq.<br>Units 0507<br>Weekda       | of Analysis Smpl<br>List IN V<br>ys INSTAI          |
| t Dates & Status pring Period: pal Executive Officer lame: ta Indicator (NODI) NODI: Parameter Parameter Name Name Flow, in conduit or thru treatment plant uent Gross t 0 v heck Errors Name Name How, in conduit or thru treatment plant Effuer Flow, in conduit or thru treatment plant Effuer                                                                                                    | From 09/0<br>Not Save  | 1/11 to 09/30/11<br>d<br>Value 1<br>■ Value 1<br>■ | Quantity or Loading<br>Value 2<br>= V 0.568<br>Reg Mon Daily Maximum<br>V<br>Type Description<br>g Sample Value 1 Hard Value fields m                                                                                                    | Units<br>MGO V<br>G<br>Million Gallons per Day   | Last Name:<br>Telephone:<br>Value 1<br>Ackno                                    | Quality or Concentration<br>Value 2   | Value 3        | Units # of Ex. Freq.<br>Units 0507<br>Weekda | of Analysis Smpl<br>List<br>V IN V<br>ys INSTAN     |
| t Dates & Status sring Period: si pal Executive Officer lame: ta Indicator (NODI) NODI: Parameter Name Flow, in conduit or thru treatment plant uent Gross i0 V Nome Name Name Name Name Name Name Name Na                                                                                                    | From 09/0<br>Not Save  | 1/11 to 09/30/11<br>sd<br>Value 1<br>= V 0258<br>Req Mon Monthly Average<br>V<br>Season 1D Field<br>0 Quantity or Loading                                                                                                    | Quantity or Loading<br>Value 2<br>= V 0.568<br>Reg Mon Daily Maximum<br>V<br>Type Description<br>g Sample Value 1 Hard Value fields m                                                                                                    | Units<br>MGO V<br>G<br>Million Gallons per Day   | Last Name:<br>Telephone:<br>Value 1<br>Action<br>ars "`, ^`, '+', and ',' only. | Quality or Concentration<br>Value 2   | Value 3        | # of Ex. Freq.<br>Units 0507<br>Weekda       | of Analysis Smpl<br>List N<br>ys INSTAN             |

C S B Attps://weldimitest.epacdx.net/netdimi-weldipioles: P + A C US Login to NetDMR

### <u>File Edit View Favorites Tools Help</u>

😘 🛞 Grants and Resources for ... 🗿 Blue and You Fitness Chal... 🕎 Administrative Services fo.... 🍣 Enforcement and Compli... 🦉 AHELP SIGN IN 🕨 arkansasideas Log in to th... US Production US NetDMR Test - Permittee US NetDMR - Test 🗿 Comfort Suites - Jonesbor... 🚥 Holiday Inn Express Jones...

| romcoring Period:                         | riain a77a            | 1/11 to 09/30/11                |                                |                   |                       | ייזה טטפי טאנפ:<br>ויזה טטפי טאנפ: | 10/23/11              |                      |          |                   | -         |
|-------------------------------------------|-----------------------|---------------------------------|--------------------------------|-------------------|-----------------------|------------------------------------|-----------------------|----------------------|----------|-------------------|-----------|
| tatus:                                    | NetDMK V              | alidation Errors                |                                |                   |                       |                                    |                       |                      |          |                   |           |
| irst Name:                                | -                     |                                 |                                |                   | U                     | ast Name:                          | _                     |                      |          |                   |           |
| itle:                                     |                       |                                 |                                |                   | т                     | elephone:                          |                       |                      |          |                   |           |
| Data Indicator (NODI)                     |                       |                                 |                                |                   |                       |                                    |                       |                      |          |                   |           |
| rm NODI:                                  |                       |                                 | v                              |                   |                       |                                    |                       |                      |          |                   |           |
|                                           |                       |                                 |                                |                   |                       |                                    |                       |                      |          |                   |           |
| Parameter                                 | NODI                  | Qua                             | ntity or Loading               |                   |                       | Quality or                         | Concentration         |                      | # of Ex. | Freq. of Analysis | Smpl. Typ |
| ode 🔺 <u>Name</u>                         |                       | Value 1                         | Value 2                        | Units             | Value 1               | Value 2                            | Value 3               | Units                |          | E131              | 101       |
| 0 pH                                      | Smpl.                 |                                 |                                |                   | = V 8                 |                                    | = ¥ 8                 | SU V                 |          | 01/90 🗸           | GR V      |
| ffluent Gross                             |                       |                                 |                                |                   |                       |                                    |                       | List                 |          |                   |           |
| on: O                                     | Req.                  |                                 |                                |                   | >= 6 Minimum          |                                    | <= 9 Maximum          | Standard Units       |          | Quarterly         | GRAB      |
| 4) 🗸                                      | NODI                  |                                 |                                |                   | ×                     |                                    | V                     |                      |          |                   |           |
| 00530 Solids, total suspended             | Smpl.                 |                                 |                                |                   |                       | = 🗸 30                             | = 🗸 25                | mg/L V               |          | 01/90             | GR V      |
| muent Gross                               | Pag                   |                                 |                                |                   |                       | c= 20 Monthly Average              | <= 20 Daily Maximum   | Millionane par Liter |          | Quartadu          | CRAD      |
|                                           | NODI                  |                                 |                                |                   |                       | V= 20 Monthly Average              |                       | mingrans per uver    |          | Quarteny          | GIME      |
| 0 Chlorine, total residual                | 1000                  |                                 |                                |                   |                       |                                    |                       |                      |          |                   | 12000     |
| ffluent Gross                             | Smpl.                 |                                 |                                |                   |                       | = 🗸 0.4585                         | = 🗸 0.4895            | List                 |          | 01/90 🗸           | GR 🗸      |
| ion: 0                                    | Req.                  |                                 |                                |                   |                       | Opt Mon Monthly Average            | Opt Mon Daily Maximum | Milligrams per Liter |          | Quarterly         | GRAB      |
| I: 🗸                                      | NODI                  |                                 |                                |                   |                       | V                                  | ×                     |                      |          |                   |           |
|                                           |                       |                                 |                                |                   |                       |                                    |                       |                      |          |                   |           |
| Check Errors                              |                       |                                 |                                |                   |                       |                                    |                       |                      |          |                   |           |
| e <u>Name</u> Monitoring                  | Location Season ID    | Field                           | Type Description               |                   | Acknowledg            | je                                 |                       |                      |          |                   |           |
| .0 Solids, total suspended Effluent Gross | s 0                   | Quality or Concentration Sample | Value 2 Soft The provided same | ple value is outs | ide the permit limit. |                                    |                       |                      |          |                   |           |
| t Comments                                |                       |                                 |                                |                   |                       |                                    |                       |                      |          |                   |           |
| NDAR QUARTERS: (JAN-MAR), (APR-JU         | N), (JUL-SEP) & (OCT- | DEC). MONITOR & REPORT TR       | C IF CHLORINATED WATERIS US    | ED FOR BACK       | WASHING, 35-00164     |                                    |                       |                      |          |                   |           |
| iments                                    |                       |                                 |                                |                   | ग                     |                                    | Soft Enn              | <b>~ 14</b> 0        |          |                   |           |
|                                           |                       | ~                               |                                |                   | <u>_</u>              | NEIDMIN                            | SOIL LIT              | <u>015</u>           |          |                   |           |
|                                           |                       | ~                               | • W/:11                        | ~ ^ 1             | a arrata da           | ft annona i                        | fanonam               | ator val             |          |                   |           |
|                                           |                       |                                 | ● VV 111                       | . gei             | ierate so             | nt errors 1                        | n a param             | eter val             | uer      | s missi           | ing       |
| chments                                   |                       |                                 |                                |                   |                       |                                    | - taida af t          |                      |          |                   | _         |
| d Attachment                              |                       |                                 | Or 1I                          | par               | ameter v              | value is or                        | utside of t           | ne pern              |          | imit.             |           |
| ort Last Saved By                         |                       |                                 | . 01                           | •                 | 1 1                   | 1 .1                               | · · 1 C               | • 1                  | •••      | C.                |           |
| r: netdmrtor                              | mmi@gmail.com         |                                 | • Only                         | V AC              | cknowle               | dge the o                          | utside of r           | bermit li            | imit     | soft              |           |
| me: Tommi W                               | est                   |                                 |                                | ,                 |                       | $\mathcal{C}$                      | 1                     |                      |          |                   |           |

errors.

🗟 Save & Continue | 🗳 Save & Exit | 🧨 Sign & Submit | 🔍 Cancel/Back to Search Results

E-Mail:

Date/Time:

netdmrtommi@gmail.com

03/08/17 10:51 CST

BPA https://weldondest.epacdx.net/netdon-web/profec 🔎 - 🔒 🖒 US Login to NetDM

File Edit View Favorites Tools Help

🐅 💮 Grants and Resources for ... 🕘 Blue and You Fitness Chal... 🗞 Administrative Services for... 🍣 Enforcement and Compli... 🗃 HAELP SIGN IN 🕨 arkansasideas Log in to th... 🙀 NetDMR - Production 🕌 NetDMR - Test 📳 Comfort Suites - Jonesbor... 🚥 Holiday Inn Express Jones...

US Edit DMR

🍯 Clear Parameter Fields | 🗟 Save & Continue | 🗳 Save & Exit | 🧨 Sign & Submit | 🙆 Print Friendly View | 🔍 Cancel/Back to Search Results

### Edit DMR 0.0

| Header                                                                                                    |                                         |
|----------------------------------------------------------------------------------------------------|-----------------------------------------|
| Permit                                                                                                    |                                         |
| Permit ID:                                                                                                    | ARG640071                               |
| Permittee:                                                                                                    | LIBERTY UTILITIES (PINE BLUFF WATER) IN |
| Facility:                                                                                                    | LIBERTY UTILITIES ARKANSAS PLANT #3     |
| Permitted Feature:                                                                                              | 101 - External Outfall                  |
| Report Dates & Status                                                                                           |                                         |
| Monitoring Doriede                                                                                              | From 07/01/11 to 09/30/11               |
| Status:                                                                                                    | NetDMR Validated                        |
| Fincipal Executive officer                                                                                      |                                         |
| First Name:                                                                                                    |                                         |
| Title:                                                                                                    |                                         |
| A REPORT OF THE REPORT OF THE REPORT OF THE REPORT OF THE REPORT OF THE REPORT OF THE REPORT OF THE REPORT OF T |                                         |

Req.

NODI

## **NetDMR Soft Errors**

Opt Mon Daily Maximum

×

Milligrams per Liter

Quarterly

- After checking the Acknowledge box, click Save & Continue.
- After saving the DMR, status will be NetDMR Validated.

| Frincipal Executive Officer            |       |         |                  |       |              |                       |                     |                      |          |                   |            |
|----------------------------------------|-------|---------|------------------|-------|--------------|-----------------------|---------------------|----------------------|----------|-------------------|------------|
| First Name:                            |       |         |                  |       |              | Last Name:            |                     |                      |          |                   |            |
| Title:                                 |       |         |                  |       |              | Telephone:            |                     |                      |          |                   |            |
| No Data Indicator (NODI)<br>Form NODI: |       |         | v                |       |              |                       |                     |                      |          |                   |            |
| Parameter                              | NODI  | Quar    | itity or Loading |       |              | Quality or            | Concentration       |                      | # of Ex. | Freq. of Analysis | Smpl. Type |
| Code 🔺 Name                            | Fa    | Value 1 | Value 2          | Units | Value 1      | Value 2               | Value 3             | Units                |          | List              | Fial       |
| 00400 рН                               | Small |         |                  |       |              |                       |                     | SU 🗸                 |          | [D1/00 V]         |            |
| 1 - Effluent Gross                     | Sinpi |         |                  |       |              |                       |                     | Lis                  |          | 0.000 +           |            |
| Season: 0                              | Req.  |         |                  |       | >= 6 Minimum |                       | <= 9 Maximum        | Standard Units       |          | Quarterly         | GRAB       |
| NODI:                                  | NODI  |         |                  |       | ~            |                       | V                   |                      |          |                   |            |
| 00530 Solids, total suspended          | Freed |         |                  |       |              |                       |                     | mg/L 🗸               | -        | 0100              |            |
| 1 - Effluent Gross                     | Smpi, |         |                  |       |              | (= ¥ (30              | = • [20             | Lis                  |          | 01/90 🗸           | GR V       |
| Season: 0                              | Req.  |         |                  |       |              | <= 20 Monthly Average | <= 30 Daily Maximum | Milligrams per Liter |          | Quarterly         | GRAB       |
| NODI:                                  | NODI  |         |                  |       |              | V                     | V                   |                      |          |                   |            |
| 50060 Chlorine, total residual         | Coul. |         |                  |       |              |                       |                     | mg/L V               | _        |                   |            |
| 1 - Effluent Gross                     | Smpl. |         |                  |       |              | = ¥ [U.4080           | I= ▼ [U.4890        | List                 |          |                   | GR V       |

Opt Mon Monthly Average

V

Season: 0

NODI: V

| Edit Che | ck Errors               |                       |             |                                         |       |                                                        |             |
|----------|-------------------------|-----------------------|-------------|-----------------------------------------|-------|--------------------------------------------------------|-------------|
| Code     | Name                    | Monitoring Location   | Season ID   | Field                                   | Туре  | Description                                            | Acknowledge |
| 00530    | Solids, total suspended | Effluent Gross        | 0           | Quality or Concentration Sample Value 2 | Soft  | The provided sample value is outside the permit limit. | V           |
| DMR Col  | mments                  |                       |             |                                         |       |                                                        |             |
| CALENDA  | R QUARTERS: (JAN-M      | AR), (APR-JUN), (JUL- | SEP) & (OCT | -DEC). MONITOR & REPORT TRC IF CHI      | ORINA | TED WATERIS USED FOR BACKWASHING, 35-0016              | 54          |
| Commer   | nts                     |                       |             |                                         |       |                                                        |             |

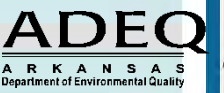

GRAB

↑ ★ ☆

← ) → US https://netdmitiest.epacdx.net/netdmiti-web/protect P = ▲ C US Login to NetDMR

>>

~

### <u>File Edit View Favorites Tools H</u>elp

鴙 💮 Grants and Resources for ... 🗿 Blue and You Fitness Chal... 🕎 Administrative Services fo... 💝 Enforcement and Compli... 🗿 AHELP SIGN IN ▶ arkansasideas Log in to th... 🙀 NetDMR - Production 🛱 NetDMR Test - Permittee 🙀 NetDMR - Test 🗿 Comfort Suites - Jonesbor... 🚥 Holiday Inn Express Jones...

US Edit DMR

| Permit ID:                                                                                                    | ARG640               | 0071                                    |                                                 | Major:                                  |                       |                      |            |                            |
|----------------------------------------------------------------------------------------------------|----------------------|-----------------------------------------|-------------------------------------------------|-----------------------------------------|-----------------------|----------------------|------------|----------------------------|
| Permittee:                                                                                                    | LIBERT               | Y UTILITIES (PINE BLUFF WATER) INC.     |                                                 | Permittee Address:                      | 1100 STATE ST         |                      |            |                            |
| Facility:                                                                                                    | LIBERT               | Y UTILITIES ARKANSAS PLANT #3           |                                                 | <u>NetDMI</u>                           | <u>R Soft Er</u>      | rors                 |            |                            |
| ermitted Feature:                                                                                               | 101 - E              | ixternal Outfall                        | • After ack                                     | nowledging a r                          | parameter             | out of pe            | rmit lin   | nit                        |
| eport Dates & Status                                                                                            |                      |                                         |                                                 |                                         |                       | 1                    |            |                            |
| lonitoring Period:                                                                                              | From 0               | 7/01/11 to 09/30/11                     | and click                                       | ing Save & Coi                          | ntinue a l            | Non-Com              | nliance    |                            |
| tatus:                                                                                                    | NetDM                | IR Validated                            |                                                 |                                         | ininac, a i           |                      | phanee     |                            |
| rincipal Executive Officer                                                                                      | _                    |                                         | Report w                                        | ill need to be at                       | tached                |                      |            |                            |
| .rst Name:                                                                                                    |                      |                                         | Report w                                        |                                         | lacincu.              |                      |            |                            |
| itle:                                                                                                    |                      |                                         | • Add attac                                     | hmont and unl                           | and file 7            | The file no          | $m_{0}$ mu | at not                     |
| o Data Indicator (NODI)                                                                                         |                      |                                         |                                                 | innent and upio                         | Jau me. I             | ine me ma            | ine mu     | st not                     |
| erm NODI:                                                                                                    |                      |                                         |                                                 |                                         |                       |                      |            |                            |
|                                                                                                    |                      |                                         | contain a                                       | ny spaces or sp                         | ecial chai            | cacters.             |            |                            |
| Parameter                                                                                                    | NODI                 | Quantity                                | <b>F</b> 1                                      |                                         | NOD 01                | <b>2</b> 01 <b>7</b> |            |                            |
| Lode A Name                                                                                                    |                      | Value 1                                 | Example                                         | - AR0012568                             | NCR 01                | 2017                 |            |                            |
| 7400 pH                                                                                                    | Smpl.                |                                         | 1                                               | _                                       |                       |                      |            |                            |
| - Emuent Gross                                                                                                  | Pag                  |                                         | <ul> <li>Anv form</li> </ul>                    | hat can be used                         | such as P             | DF. Word             | I. Excel   | . etc.                     |
|                                                                                                    | neq.                 |                                         |                                                 |                                         |                       | 21,                  | ,          | ,                          |
| , internet in the second second second second second second second second second second second second second se | NODI                 |                                         | <ul> <li>Size canr</li> </ul>                   | not exceed $20 \mathrm{N}$              | 1B                    |                      |            |                            |
| 0530 Solids, total suspended                                                                                    | Smpl.                |                                         |                                                 | lot exceed 20 h                         | 11.                   |                      |            |                            |
| - Effluent Gross                                                                                                | -                    |                                         |                                                 | an ann an an an an an an an an an an an |                       |                      | 2.000      | 2212                       |
| aason: U                                                                                                    | Keq.                 |                                         |                                                 | <= 20 Monthly Average                   | <= 30 Daily Maximum   | Milligrams per Liter | Quarteny   | GRAB                       |
|                                                                                                    | NODI                 |                                         |                                                 |                                         | <b>V</b>              |                      |            |                            |
| 0060 Chlorine, total residual                                                                                   | Smpl.                |                                         |                                                 | = 🗸 0.4585                              | = 🗸 0.4895            | mg/L V               | 01/90 🗸    | GR 🗸                       |
| - Effluent Gross                                                                                                |                      |                                         |                                                 |                                         |                       | LIN                  | 20.04      | 1 42.15                    |
| Season: 0                                                                                                    | Req.                 |                                         |                                                 | Opt Mon Monthly Average                 | Opt Mon Daily Maximum | Milligrams per Liter | Quarterly  | GRAB                       |
| ODI:                                                                                                    | NODI                 |                                         |                                                 | _ <b>v</b>                              | <b>_</b>              |                      |            |                            |
| dit Check Errors                                                                                                |                      |                                         |                                                 |                                         |                       |                      |            |                            |
| <u>Code Name</u> Monitorin                                                                                      | ng Location Season I | ID Field                                | Type Description                                | Acknowledge                             |                       |                      |            |                            |
| 00530 Solids, total suspended Effluent Gr                                                                       | ross O               | Quality or Concentration Sample Value 2 | Soft The provided sample value is outside the p | permit limit. 🔽                         |                       |                      |            |                            |
| IMR Comments<br>CALENDAR QUARTERS: (JAN-MAR), (APR-                                                             | JUN), (JUL-SEP) & (O | CT-DEC). MONITOR & REPORT TRC IF CH     | ILORINATED WATERIS USED FOR BACKWASHIN          | NG. 35-00164                            |                       |                      |            |                            |
| Comments                                                                                                    |                      |                                         |                                                 |                                         |                       |                      |            |                            |
|                                                                                                    |                      | 0                                       |                                                 |                                         |                       |                      |            |                            |
| Hackmonte                                                                                                    |                      |                                         |                                                 |                                         |                       |                      |            |                            |
| Add Attachment                                                                                                  |                      |                                         |                                                 |                                         |                       |                      |            |                            |
| le results                                                                                                    |                      |                                         |                                                 |                                         |                       |                      | A          | DEC                        |
| lser: netdmri                                                                                                   | tommi@gmail.com      |                                         |                                                 |                                         |                       |                      | AR         | KANSA                      |
| Name: Tommi                                                                                                    | West                 |                                         |                                                 |                                         |                       |                      | Departm    | ent of Environmental Quali |

😑 μ 🔶 📴 https://neldimitiest.epacdx.net/netdmi-web/protec 🖓 - 🖨 🖉 🖉 Login to NetDMR 🛛 😽 Edit DMR

### <u>File Edit View Favorites Tools Help</u>

🙀 💮 Grants and Resources for ... 🗿 Blue and You Fitness Chal... 🗄 Administrative Services for... 💝 Enforcement and Compli... 👜 AHELP SIGN IN 🕨 arkansasideas Log in to th... 🙀 NetDMR - Production 🙀 NetDMR - text 🖉 Comfort Suites - Jonesbor... 🚥 Holiday Inn Express Jones...

| Status:                     | NetDMR 1 | Validated |                  |       |         |            |                  |       |          |                   |            |
|-----------------------------|----------|-----------|------------------|-------|---------|------------|------------------|-------|----------|-------------------|------------|
| Principal Executive Officer |          |           |                  |       |         |            |                  |       |          |                   |            |
| First Name:                 |          |           |                  |       |         | Last Name: |                  |       |          |                   |            |
| Title:                      |          |           |                  |       |         | Telephone: |                  |       |          |                   |            |
| No Data Indicator (NODI)    |          |           |                  |       |         |            |                  |       |          |                   |            |
| Form NODI:                  |          |           | ~                |       |         |            |                  |       |          |                   |            |
|                             |          |           |                  |       |         |            |                  |       |          |                   |            |
| Parameter                   | NODI     | Quar      | ntity or Loading |       |         | Quality o  | or Concentration |       | # of Ex. | Freq. of Analysis | Smpl. Type |
| Code 🔺 Name                 | La .     | Value 1   | Value 2          | Units | Value 1 | Value 2    | Value 3          | Units |          | La                | List       |

|                                                                        | >= 6 Minimum                                                                                           |                                                                                                    | <= 9 Maximum                                                                                                    | List<br>Standard Units                                                                                                    |                                                                                                    | Quarterly                                                                                                    | GRAB                                                                                                    |
|------------------------------------------------------------------------|----------------------------------------------------------------------------------------------------|----------------------------------------------------------------------------------------------------|----------------------------------------------------------------------------------------------------|----------------------------------------------------------------------------------------------------|----------------------------------------------------------------------------------------------------|----------------------------------------------------------------------------------------------------|----------------------------------------------------------------------------------------------------|
|                                                                        | >= 6 Minimum                                                                                           |                                                                                                    | <= 9 Maximum                                                                                                    | Standard Units                                                                                                    |                                                                                                    | Quarterly                                                                                                    | GRAB                                                                                                    |
|                                                                        | ~                                                                                                    |                                                                                                    | (                                                                                                    |                                                                                                    |                                                                                                    |                                                                                                    |                                                                                                    |
|                                                                        |                                                                                                    |                                                                                                    | ~                                                                                                    |                                                                                                    |                                                                                                    |                                                                                                    |                                                                                                    |
|                                                                        |                                                                                                    |                                                                                                    |                                                                                                    | mg/L V                                                                                                    | -                                                                                                    | D400 - 44                                                                                                    |                                                                                                    |
|                                                                        |                                                                                                    | = • [30                                                                                                    | <u> </u>                                                                                                    | Lis .                                                                                                    |                                                                                                    | 01/80 *                                                                                                    | GR V                                                                                                    |
|                                                                        |                                                                                                    | <= 20 Monthly Average                                                                                                    | <= 30 Daily Maximum                                                                                                    | Milligrams per Liter                                                                                                    |                                                                                                    | Quarterly                                                                                                    | GRAB                                                                                                    |
|                                                                        |                                                                                                    | ~                                                                                                    | V                                                                                                    |                                                                                                    |                                                                                                    |                                                                                                    |                                                                                                    |
|                                                                        |                                                                                                    |                                                                                                    |                                                                                                    | mg/L V                                                                                                    | -                                                                                                    | 10400 M                                                                                                    |                                                                                                    |
|                                                                        |                                                                                                    | - • [0.4060                                                                                                    | - • [0.4580                                                                                                    |                                                                                                    |                                                                                                    | Unau V                                                                                                    |                                                                                                    |
|                                                                        |                                                                                                    | Opt Mon Monthly Average                                                                                                    | Opt Mon Daily Maximum                                                                                                    | Milligrams per Liter                                                                                                    |                                                                                                    | Quarterly                                                                                                    | GRAB                                                                                                    |
|                                                                        |                                                                                                    | ~                                                                                                    | ×                                                                                                    |                                                                                                    |                                                                                                    |                                                                                                    |                                                                                                    |
|                                                                        |                                                                                                    |                                                                                                    |                                                                                                    |                                                                                                    |                                                                                                    |                                                                                                    |                                                                                                    |
|                                                                        |                                                                                                    |                                                                                                    |                                                                                                    |                                                                                                    |                                                                                                    |                                                                                                    |                                                                                                    |
| Type Description                                                       | Acknowledge                                                                                            |                                                                                                    |                                                                                                    |                                                                                                    |                                                                                                    |                                                                                                    |                                                                                                    |
| y or Concentration Sample Value 2 Soft The provided sample value is ou | itside the permit limit. 🔽                                                                             |                                                                                                    |                                                                                                    |                                                                                                    |                                                                                                    |                                                                                                    |                                                                                                    |
| Field<br>Qualit                                                        | Field Type Description<br>Quality or Concentration Sample Value 2 Soft The provided sample value is ou | Field         Type         Description         Acknowledge           Quality or Concentration Sample Value 2         Soft         The provided sample value is outside the permit limit.         Imit | Image: Construction Sample Value 2 Soft The provided sample value is outside the permit limit.       Image: Construction Sample Value 2 Soft The provided sample value is outside the permit limit. | Field       Type       Description       Acknowledge         Quality or Concentration Sample Value 2       Soft       The provided sample value is outside the permit limit, | Image: State of the second of the second | Image: Solution of Concentration Sample Value 2     Image: Solution of Concentration Sample Value 2     Image: Solution of Concentration Sample Value 2  < | Image: Section of the provided sample value is outside the permit limit,       Image: Section of the provided sample value is outside the permit limit,       Image: Section of the provide sample value is outside the permit limit,       Image: Section of the permit limit,       Image: Section of the permit limit,       Image: Section of the permit limit,       Image: Section of the permit limit,       Image: Section of the permit limit,       Image: Section of the permit limit,       Image: Section of the permit limit,       Image: Section of the permit limit,       Image: Section of the permit limit,       Image: Section of the permit limit,       Image: Sec |

#### **DMR** Comments

CALENDAR QUARTERS: (JAN-MAR), (APR-JUN), (JUL-SEP) & (OCT-DEC). MONITOR & REPORT TRC IF CHLORINATED WATERIS USED FOR BACKWASHING. 35-00164

#### Comments

|                                |                                              |        | 2      |
|--------------------------------|----------------------------------------------|--------|--------|
| Attachments                    |                                              |        |        |
| File Name                      | Туре                                         | Size   | Remove |
| Non Compliance Report Form.pdf | Portable document format: Adobe Acrobat File | < 1 MB | 8      |
| Report Last Saved By           |                                              |        |        |
| User:                          | netdmrtommi@gmail.com                        |        |        |
| Name:                          | Tommi West                                   |        |        |
| E-Mail:                        | netdmrtommi@gmail.com                        |        |        |
| Date/Time:                     | 03/08/17 11:06 CST                           |        |        |

### **NetDMR Soft Errors**

After acknowledging a parameter out of permit limit, clicking Save & Continue, and attaching a Non-Compliance Report.

🖁 Save & Continue | 🗳 Save & Exit | 🛃 Sign & Submit | 🚇 Cancel/Back to Search Results

# Electronically Sign and Submit DMRs

- Can sign and submit DMRs multiple ways
  - Edit DMR Screen Single DMR
  - Search Screen One or multiple DMRs
  - DMRs Ready to Submit Tab
- Summary information provided for each DMR being signed
- Check all boxes on the Sign & Submit page for each DMR
- Requires password and security question answer to submit
- Must have signatory authority role with subscriber agreement on file with ADEQ for options to appear

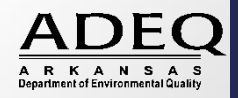

| le <u>E</u> dit <u>V</u> iew F <u>a</u> vo<br>Home   My Account   Requ<br>NetDMR | rrites <u>T</u> ools <u>H</u> elp<br>uest Access   Help   Logou |                                      |                                                | 💧 User:netdm                 | rtommi@gmail.<br>Arki    | .com, Permittee User<br>ansas DEQ |
|----------------------------------------------------------------------------------|-----------------------------------------------------------------|--------------------------------------|------------------------------------------------|------------------------------|--------------------------|-----------------------------------|
| Manage<br>Access Requests                                                        | Search<br>All DMRs & CORs<br>Permits<br>Users                   | Unscheduled DMRs<br>Unscheduled DMRs | Import DMRs<br>Perform Import<br>Check Results | Update NODI<br>Check Results | View<br>Permits<br>Users | Download<br>Blank DMR Form        |

US FPA Sign & Submit DMR

### Sign & Submit DMR

Use this page to sign and submit the selected DMR. Confirm your intention to submit by filling the checkbox in the Include in Submission column. Perform the submission by completing the signature fields at the bottom of the page.

| clude in<br>bmission<br>heck All<br>Clear All<br>Clear All<br>Clear All                                                                                                    | View<br>Completed<br>DMR                                                                                                    | Permit ID 🔌                                                                                                    | Facility                                                                                                    | Permitted Feature                                                                                                    | <u>Discharge #</u>                                                             | Discharge Description                                                         | Monitoring Period End Date                                                                                                    | DMR Due Date | Status           |
|----------------------------------------------------------------------------------------------------|----------------------------------------------------------------------------------------------------|----------------------------------------------------------------------------------------------------|----------------------------------------------------------------------------------------------------|----------------------------------------------------------------------------------------------------|--------------------------------------------------------------------------------|-------------------------------------------------------------------------------|----------------------------------------------------------------------------------------------------|--------------|------------------|
|                                                                                                    | 8                                                                                                    | AR0041254                                                                                                    | RAVENDEN, CITY OF                                                                                                    | 001                                                                                                    | 001-A                                                                          | 001-MONTHLY-TRTD MUNICIPAL WW                                                 | 10/31/16                                                                                                    | 11/25/16     | NetDMR Validated |
| a the syste thos<br>Ity of fine npris-<br>vring my pt of an<br>am Tomin it.<br>have not ed a<br>am othen nithe<br>have the nty<br>of Fhis action constitute<br>6. I understand that th | se directly res<br>sonment for k<br>nd security qu<br>ny term in m<br>nut any reasoi<br>to submit the<br>ss an electron<br>s attestation | sponsible for gatherin<br>mowing violations. Bj<br>v Electronic Signatur<br>to believe that the<br>se data on behalf of<br>ic signature equivale<br>of fact pertains to the | g the information, the inform<br>y entering my password and :<br>ressing the Submit button, I<br>a Agreement.<br>confidentiality of my passwor<br>the listed facilities.<br>Int to my written signatur<br>e implementation, oversi | nation sugamitted is, to the best of my<br>security question answer and pressing<br>agree that:<br>rd has been compromised now or at ar<br>Make sure | knownedge and belief, t<br>the Submit button, I a<br>sy time prior to this sub | me, accurate, and complete. I am aware that there a<br>gree that:<br>mission. | re significant penalties for submitting false information of the submitting false information of the s | wo hoxe      | 28               |
| hat is your favorite col                                                                                                    | or?                                                                                                    |                                                                                                    |                                                                                                    | for your se<br>passwords                                                                                                    | curity<br>and b                                                                | question and prowser cache.                                                   | bassword. If so                                                                                                    | , clear y    | our              |
|                                                                                                    |                                                                                                    |                                                                                                    |                                                                                                    |                                                                                                    | Subr                                                                           | mit Do Not Submit                                                             |                                                                                                    |              |                  |
| 8 NetDMR                                                                                                    |                                                                                                    |                                                                                                    |                                                                                                    |                                                                                                    |                                                                                |                                                                               |                                                                                                    |              |                  |

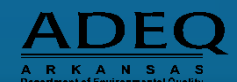

**☆**★ ☆

Be sure to check both check boxes.

- One will include submission
- One will send Email notification and COR (Copy of Record) for files

| US<br>Philos US https://indiantiesl.epacdx.net/netdmr                       | r-web protec 🔎 - 🔒 C                 | US Login to NetDh                              | AR US                            | Submission Co                | nfirmation ×               |          |                       |                     |                           |           |            |       | <u>+</u> + ☆             |
|-----------------------------------------------------------------------------|--------------------------------------|------------------------------------------------|----------------------------------|------------------------------|----------------------------|----------|-----------------------|---------------------|---------------------------|-----------|------------|-------|--------------------------|
| ile <u>E</u> dit <u>V</u> iew F <u>a</u> vorites <u>T</u> ools <u>H</u> elp |                                      |                                                |                                  |                              |                            |          |                       |                     |                           | _         |            |       |                          |
| Home   My Account   Request Access   Help   Logout                          |                                      |                                                | 🍐 User:netdmrt                   | tommi@gmail.com              | , Permittee User           |          |                       |                     |                           |           |            |       |                          |
| NetDMR                                                                      |                                      |                                                |                                  | Arkan                        | sas DEQ                    |          |                       |                     |                           |           |            |       |                          |
| Manage Search U<br>Access Requests All DMRs & CORs U<br>Permits<br>Users    | Inscheduled DMRs<br>Inscheduled DMRs | Import DMRs<br>Perform Import<br>Check Results | Update NODI<br>Check Results     | View C<br>Permits E<br>Users | Download<br>Ilank DMR Form |          |                       |                     |                           |           |            | ¥ Ses | ion Lockout Timer: 29:42 |
| Submission Confirmation Your submission has been received.                  | - fdfc1410-8d9                       | @<br>16-495c-8ab3-l                            | View All CORs   🖗<br>b144517dfe4 | Download All                 | CORs in XML   🖗            | Download | I All CORs in PDF   🤞 | Download COR Signat | ture Public Key   🚇 DMR/r | /COR Sear | ch Results |       |                          |
| AR0041254 RAVENDEN, CITY OF 001                                             | 001-A (                              | 001-MONTHLY-TRTD MUN                           | ICIPAL WW 10/31/16               | ng Period End D              | 11/25/16                   | View COR | Download CUR in AMI   | Download CDR in PDF | Download CDK Signature    |           |            |       |                          |
|                                                                             |                                      |                                                |                                  |                              |                            |          |                       |                     |                           |           |            |       |                          |
| STARS ILLEND                                                                |                                      |                                                |                                  |                              |                            |          |                       |                     |                           |           |            |       |                          |

### Submission Confirmation!

## Will receive an email with a COR attached in a PDF Zip file to download for files.

Select "Not for this site", "No", or "Never" whichever appears on your computer so your password will not be saved for the website.

Not for this site

Yes

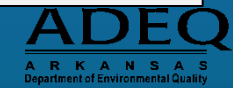

Would you like to store your password for epacdx.net? Why am I seeing this?

# **Email Confirmation**

- Email confirmations will let you know if:
  - Copy of Record (COR) Submissions have been received by the ADEQ
  - DMRs have been submitted to EPA

| Gmail •              | □ <b>•</b> C More <b>•</b> 1–2 of 2 <b>∢ &gt;</b>                                                              | <b>\$</b> *                   |
|----------------------|----------------------------------------------------------------------------------------------------|-------------------------------|
| COMPOSE              | Occupational Safety - safetydegree.EKU.edu/OSHA - Online Safety Degree - OSHA Inspection Training - Accredited | Why this ad?                  |
| Inbox (2)<br>Starred | Try on a new inbox: Classic Important first Unread first Starred first Priority Inbox                          | x                             |
| Important            | 🗌 📩 🕞 netdmr-notification (3) NetDMR DMR(s) Submitted - The following signed DMRs have been submitted to       | 11/17/11                      |
| Sent Mail            | 🗌 ☆ 📄 netdmr-notification 🛛 NetDMR COR Submission Received - NetDMR has received the signed DMR a 🥃            | o 11/17/11                    |
| Drafts<br>- ·        | 0% full ©2012 Google - <u>Terms &amp; Privacy</u> Last account activ<br>Using 0 MB of your 7684 MB             | ity: 6 minutes ago<br>Details |

# Adding Emails for Confirmation

- Email notifications can be sent confirming DMR submissions
- To add someone's email address to the notification list, Search by Permit

### **DMR Submission Notifications**

Edit the email addresses that are sent submission acknowledgments any time a DMR is submitted for this permit.

Enter another email address:

Add

No results.

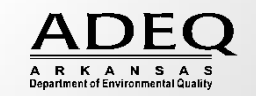

| C A InPrivate μS https://weld/initest.epacdx.net/net/init/web/protec ρ + Δ C μS Manage Access Requests ×                                                                                                    | <u>+</u> ★☆                                                                         |
|----------------------------------------------------------------------------------------------------|-------------------------------------------------------------------------------------|
| Edit View Favorites Iools Help         Home   My Account   Request Access   Help   Logout         Image: State of the state of the state of the |                                                                                     |
| Manage     Search     Unscheduled DMRs     Import DMRs     Update NODI     View     Download       Access Requests     All DMRs & CORs     Unscheduled DMRs     Perform Import     Check Results     Permits     Blank DMR Form       Users     Users     Users     Stank DMR Form     Users     Stank DMR Form                                                                                                    | Session Lockout Timer; 13)41                                                        |
| Manage Access Requests<br>You have requested access rights update for the following users. Please confirm.<br>Pending Access Requests - External                                                                                                    | • To approve an access request,<br>click the Approve checkbox,<br>then click Submit |
| Name       User Name       Facility       Permit ID       Requested Access Rights       Request Date       Approve       Deny       Comment       View Details         Tommi West       netdmrtommi@gmail.com       LIBERTY UTILITIES ARKANISAS PLANT #3       ARG640071       Edit       03/07/17       Image: Comment       Image: Comment       View Details         Submit       Cancel       Cancel       Comment       Comment       View Details                                                                                                    | Click Submit                                                                        |
| Pending Access Requests - Internal<br>No results.<br>Submit Cancel                                                                                                    |                                                                                     |
| S2008 NetDMR                                                                                                    |                                                                                     |

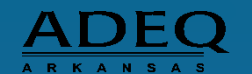

| InPrivate      Ling https://net/omitest.epacdx.net/net/Imi-web/protec      P +      C     Ling Manage Access Requests     X     X          | ti ★ \$                      |
|----------------------------------------------------------------------------------------------------|------------------------------|
| Elle Edit View Favorites Tools Help Home   My Account   Request Access   Help   Logput Arkansas DEQ NetDUR                                                                                                    |                              |
| Manage     Search     Unscheduled DMRs     Import DMRs     Update NODI     View     Download       Access Requests     All DMRs & CORs<br>Permits<br>Users     Unscheduled DMRs     Perform Import<br>Check Results     View     Permits<br>Users     Blank DMR Form                                                                                                    | Session Lockout Timer; 29:58 |
| Manage Access Requests Vou have requested access rights update for the following users. Please confirm. Pending Access Requests - External  Many licer Name Facility Permit 10, Requested Access Rights Request Date Anonyme Deny Comment View Details                                                                                                    |                              |
| Tommi West netdmitommi@gmail.com LIBERTY UTILITIES ARKANSAS PLANT #3 ARG640071 Edit 03/07/17 V C Concel Concel Con |                              |
| No results.                                                                                                    |                              |

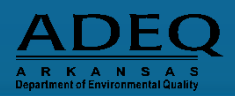

| ←) (→ TinPrivate US https://weidmitest.epacdx.net/net/init/web/protec ター 🗟 🖉 📴                                                                                                    | Manage Access Requests ×                                                                 |                | th ★ \$                      |
|----------------------------------------------------------------------------------------------------|------------------------------------------------------------------------------------------|----------------|------------------------------|
| Eile Edit View Favorites Iools Help<br>Home   My Account   Request Access   Help   Logout<br>NetDMR                                                                                                    | User:netdmrtommi@gmail.com, Permittee User<br>Arkansas DEQ                               |                |                              |
| Manage         Search         Unscheduled DMRs         Import DMRs           Access Requests         All DMRs & CORs         Unscheduled DMRs         Perform Import           Permits         Users         Users         Unscheduled DMRs         Perform Import | Update NODI View Download<br>Check Results Permits Blank DMR Form<br>Users               |                | Session Lockout Timer; 29:56 |
| Confirm Access Requests Access rights have been updated. Pending Access Requests - External                                                                                                    |                                                                                          | Access request |                              |
| Name         User Name         Facility         Permit ID         Ru           Tommi West         netdmrtommi@gmail.com         LIBERTY UTILITIES ARKANSAS PLANT #3         ARG640071         Ed           Back                                                    | equested Access Rights Request Date Approv Deny Comment View Details<br>Sit 03/07/17 📝 🗍 | confirmed.     |                              |
| Pending Access Requests - Internal<br>No results.                                                                                                    |                                                                                          |                |                              |
| ©2008 NetOMR                                                                                                    |                                                                                          |                |                              |

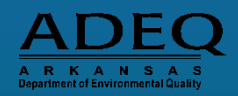

| (-) InPrivate US<br>Ppa https://neldmitest.epacdx.net/neldmitest.epacdx.net/neldmi- | Alsopraties D + A C US Manage Access Requests                                              |                              |
|-------------------------------------------------------------------------------------|--------------------------------------------------------------------------------------------|------------------------------|
| ile Edit View Favorites Tools Help                                                  |                                                                                            |                              |
| Home   My Account   Request Access   Help   Logout                                  | 🖕 User:netdmrtommi@gmail.com, Permittee User                                               |                              |
| NetDMR                                                                              | Arkansas DEQ                                                                               |                              |
| Manage Search Unschedule<br>Access Requests All DMRs & CORs Permits<br>Users        | DMRs Perform Import<br>Check Results Update NODI View Permits<br>Check Results Users Users | Session Lockout Timer: 27:27 |
| Manage Access Requests Pending Access Requests - External One item found            |                                                                                            |                              |
| Name User Name Facility                                                             | Permit ID Requested Access Rights Request Date Approve Deny Comment View Details           |                              |
| Tommi West netdmrtommi@gmail.com LIBERTY UTILITIES ARK/                             | ISAS PLANT #3 ARG640071 Edit 03/07/17 🗌 🔽 Wrong permit                                     |                              |
| Pending Access Requests - Internal                                                  |                                                                                            |                              |
| No results.                                                                         | Submit Cancel                                                                              |                              |
| ©2008 NetDMR                                                                        |                                                                                            |                              |

### **Denying Access Requests**

- If someone requests the wrong role, you may deny their access request
- When you deny a request, you must include a comment
- Click Submit

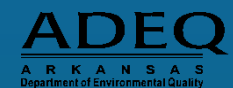

# ADEQ NetDMR Approval Notification

Once the Subscriber Agreement is received and verified by ADEQ in approximately 2-3 weeks, you will receive an email and letter stating you have been approved for an NetDMR account.

In the notifications, you will see the following link: https://netdmr.zendesk.com/hc/en-us

Click on the link and it will take to the NetDMR Support webpage.

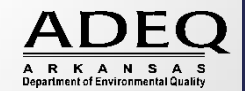

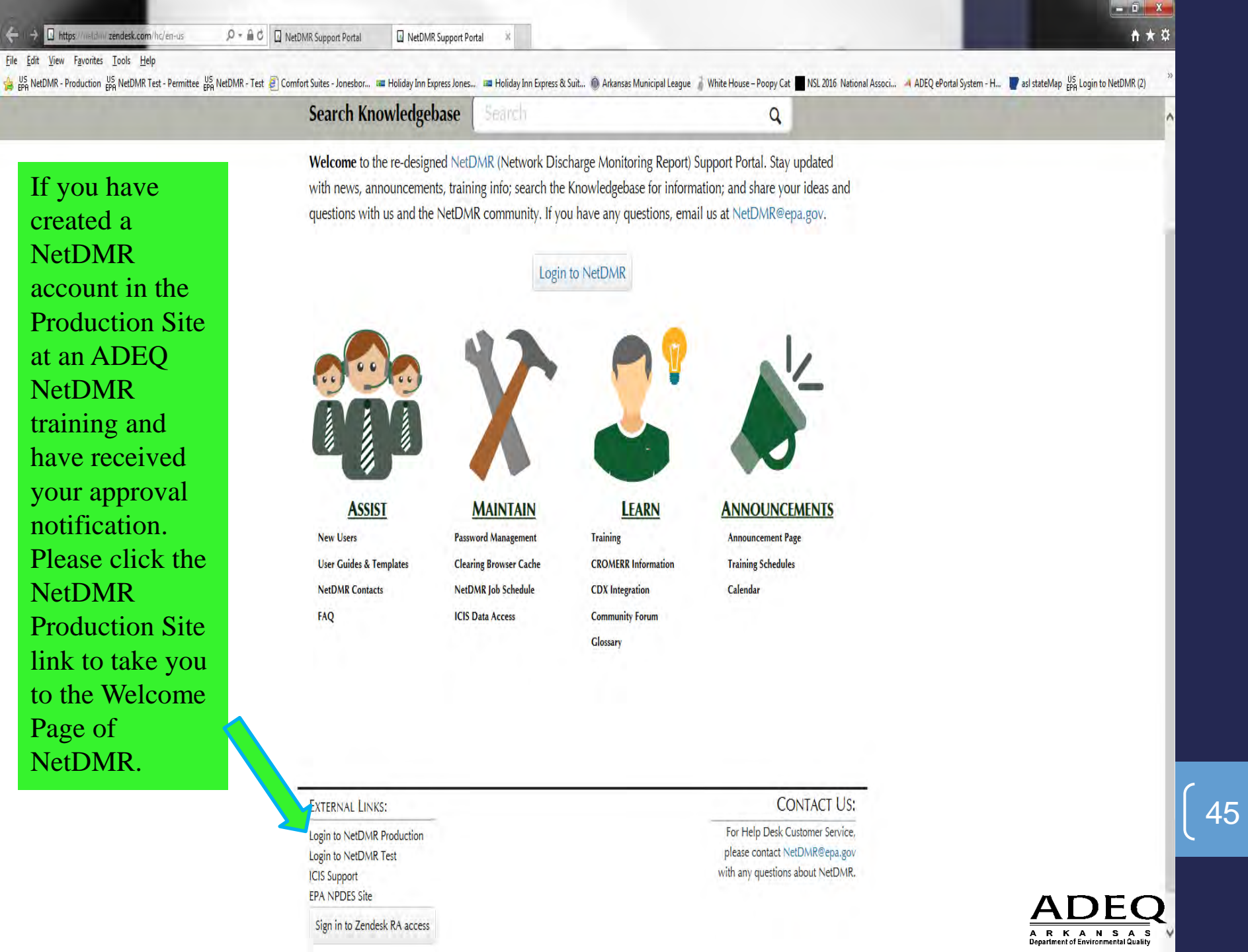

## **NetDMR CDX (Central Data Exchange) Migration**

- The week of **May 15-19, 2017**, EPA will be migrating existing NetDMR User accounts into CDX (Central Data Exchange).
- EPA will send emails regarding this matter and no action is required until May 20, 2017.
- For current NetDMR Users, <u>do not</u> change email addresses or phone numbers prior to May 15, 2017.
- <u>After March 2017</u>, ADEQ will contact NetDMR Users with updated training materials regarding CDX.
- During the week of May 15-19, 2017, new accounts cannot be created and existing accounts cannot be modified, i.e., changing an email address or resetting passwords.
- Entering DMR data and electronically signing and submitting DMRs <u>will not</u> be affected during the migration process.

ADEQ A R K A N S A S Department of Environmental Quality For the classroom training, please Open a New Webpage and enter the following address into the browser:

NetDMR Test Site: https://netdmrtest.epacdx.net

To create your account in the NetDMR Production site go to: <u>https://netdmr.epa.gov</u>.

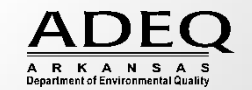

- After creating an account, requesting access to a permit(s), a Subscriber Agreement will be created.
- Print, sign (in blue ink) and mail the original Subscriber Agreement to ADEQ, Attn: Water Enforcement, 5301 Northshore Drive, North Little Rock, AR 72118

# ADEQ NetDMR Contact Information

| • Ricl | nard Healey, Enforcement Branch Manager: | 501-682-0640 |
|--------|------------------------------------------|--------------|
|        | • <u>healeyr@adeq.state.ar.us</u>        |              |
|        |                                          |              |
| • Ton  | nmi West: NetDMR Registration:           | 501-682-0667 |
|        | • <u>westt@adeq.state.ar.us</u>          |              |
| • Gen  | eral NetDMR Assistance:                  | 501-682-0624 |
|        | • <u>netdmr@adeq.state.ar.us</u>         |              |
| _      |                                          |              |
| • Dav  | id Ramsey: Account Lock Out:             | 501-682-0615 |
|        | • <u>ramsey@adeq.state.ar.us</u>         |              |
|        |                                          |              |
|        |                                          |              |
|        |                                          |              |

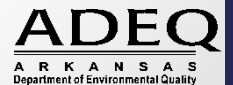

49